# ARKEL ARL-700 felvonó vezérlő kezelési útmutató

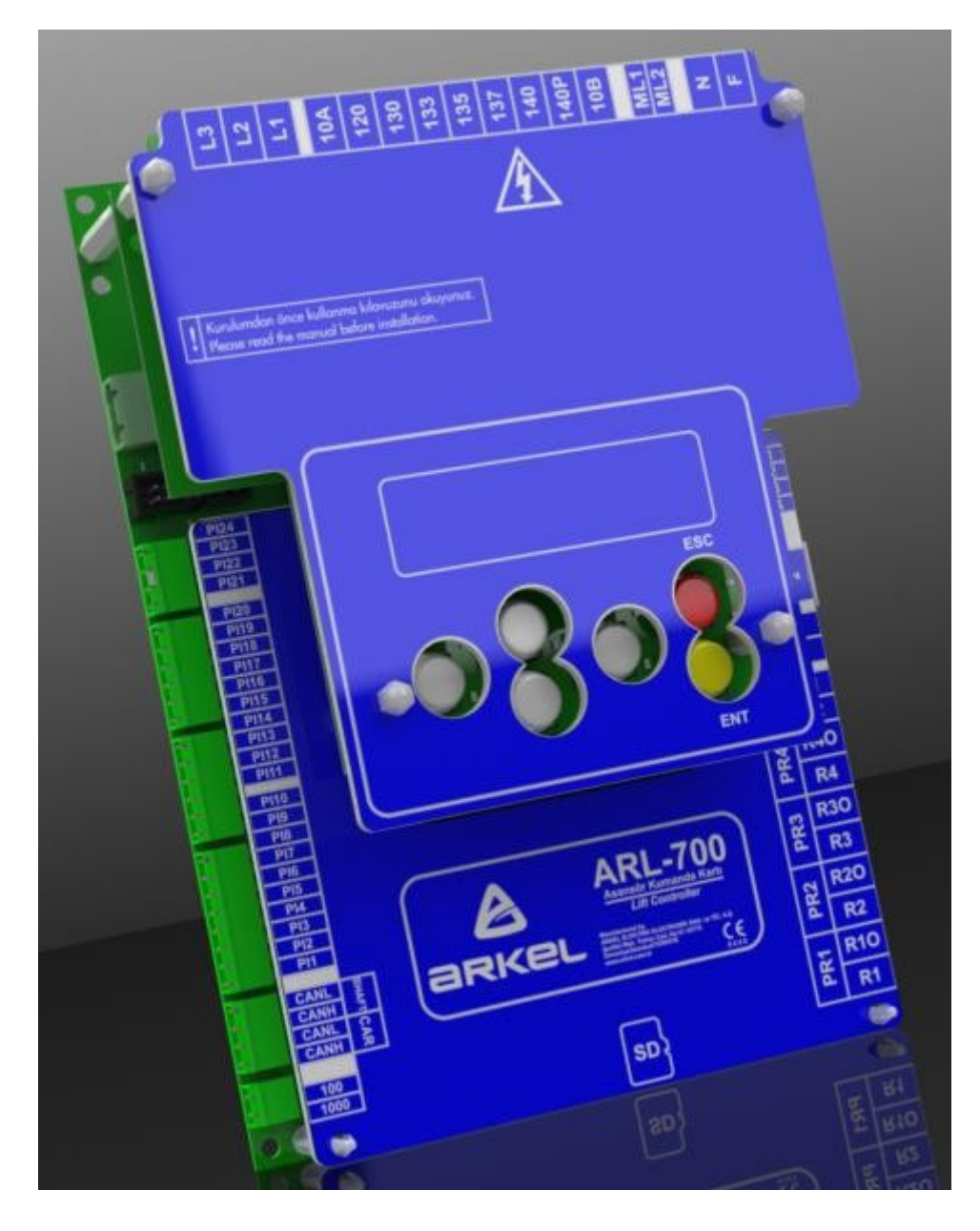

Kiadja:Dia-Vil Kft.Kiadás dátuma:2019Kéziköny verzió:v1.0

Ez a kézikönyv útmutatásul készül Arkel típusú eszközzel rendelkező felhasználók számára. A kézikönyvben található dokumentációk a Dia-Vil Kft. tulajdonát képzik, azok továbbterjesztése, újrafelhasználása, publikálása részben, vagy egészben bármilyen formában, annak a kiadó általi előzetes írásos beleegyezése nélkül szigorúan tilos! A gyártó fenntartja a jogot a változtatásra, fejlesztésre bármelyik termékével kapcsolatban.

A termék gyártója és a kiadó semminemű felelősséget nem vállal a leírásban szereplő esetleges hibákból adódó károkért és sérülésekért.

# Tartalomjegyzék

| 1. lépés: Vezérlő doboz mechanikai rögzítése              | 4  |
|-----------------------------------------------------------|----|
| 2. lépés: Motor csatlakoztatás                            | 5  |
| 3. lépés: Felkészülés az Auto-beállítás futtatására       | 6  |
| 4. lépés: Adrive beállításai és Auto-tanulás              | 11 |
| 4.a.1: Aszinkron motorok paraméterei                      | 11 |
| 4.a.2: Auto-beállítás Aszinkron motorokhoz                | 12 |
| 4.b.1: Paraméterek szinkron motorokhoz                    | 13 |
| 4.b.2: Auto-tanulás szinkron motorokhoz                   | 14 |
| 5. lépés: Felkészülés normál üzemre                       | 15 |
| 6. lépés: Aknatanítás (motor jeladós rendszer) & tesztkör | 16 |
| 7. lépés: Külső- és belső hívások                         | 18 |
| Fülkehívások:                                             | 18 |
| Külső hívások:                                            | 18 |
| Külső tabló tanítás az ARL-700 menüjén keresztül          | 19 |
| Külső tabló tanítás AREM kézi terminál segítségével       | 19 |
| Hívótabló tanítás:                                        | 20 |
| 8. lépés: További beállítások                             | 20 |
| Kijelző képmemória beállítása                             | 20 |
| Függelék 1                                                | 21 |
| Szoftver frissítés                                        | 21 |
| Frissítés AREM-mel                                        | 21 |
| Frissítés ARL-700-on keresztül                            | 22 |
| Perifériák                                                | 22 |
| DIPswitch beállítás CPC panelnél                          | 23 |
| DIPswitch beállítás CPC-T panelnél                        | 23 |
| Függelék 2                                                | 24 |
| IO-0210 panel                                             | 24 |
| MSP-16 panel beállításai                                  | 25 |
| MSP-32 panel beállításai                                  | 25 |
| FX-CAN beállítások                                        | 26 |
| Függelék 3                                                | 26 |
| Hibák törlése                                             | 26 |
| EN81-20 szabvány által behozott újítások                  | 27 |
| Bypass kulcs                                              | 27 |
| Karbantartási kézi terminál                               | 27 |
| Visszatérés normál üzembe a süllyesztéki karbantartásból  | 27 |
| Függelék 4                                                | 28 |
| Hibakódok, azok okozói és lehetséges megoldásuk           | 28 |

# 1. lépés: Vezérlő doboz mechanikai rögzítése

Rögzítse az ARL-700 vezérlő dobozát, fék ellenállást, akkumulátort és szünetmentes áramforrást (UPS) (ha szükséges) a megfelelő helyekre.

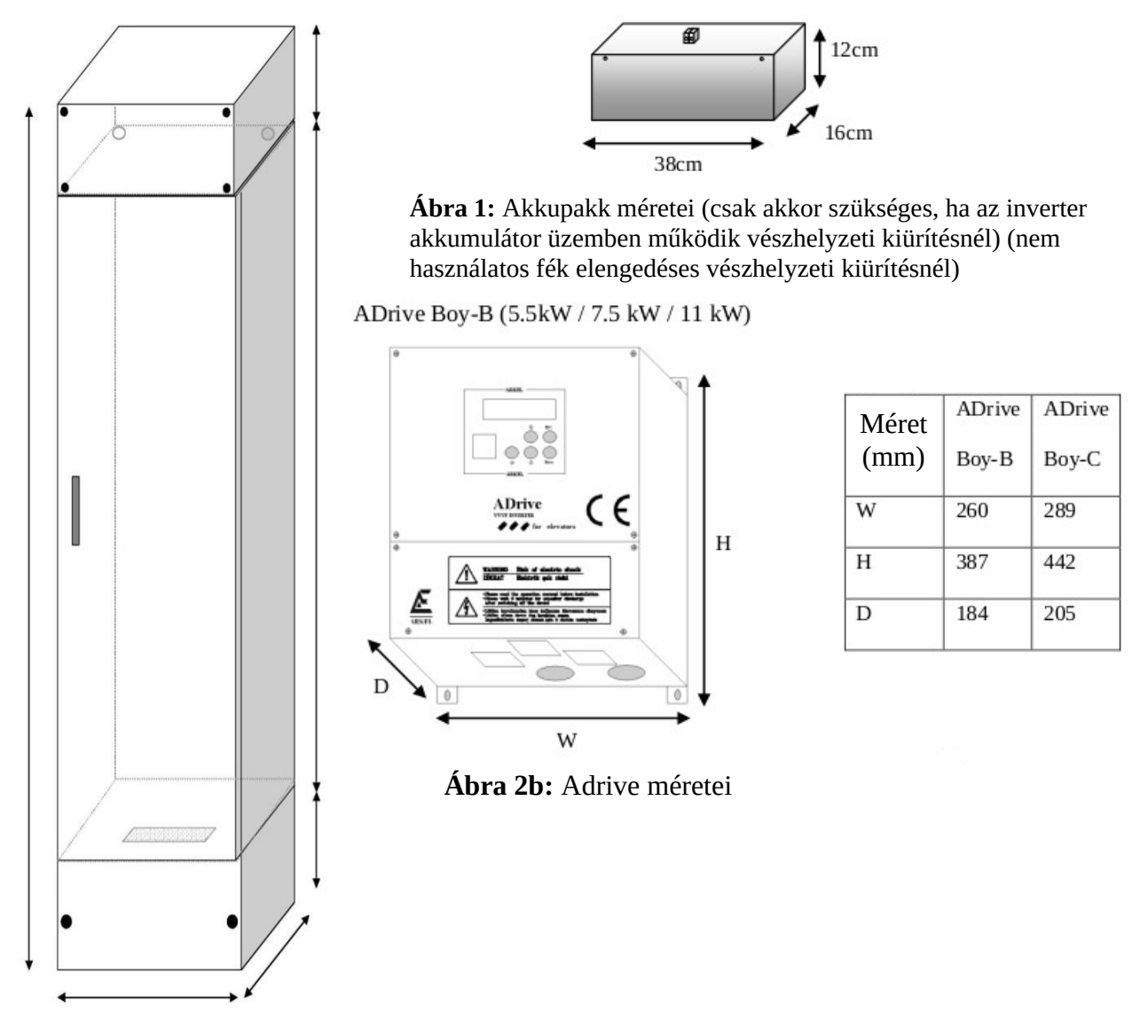

Ábra 2a: ARL-700 vezérlőpanel (A vezérlőpanel mérete és típusa változhat a telepítés típusától)

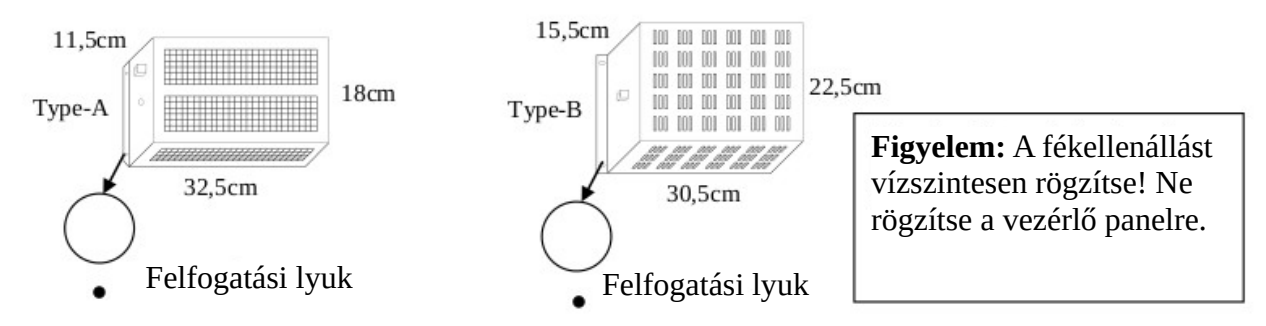

Ábra 3: A-típusú és B-típusú fékellenállások méretei

# 2. lépés: Motor csatlakoztatás

Csatlakoztassa a motor fázisokat, motor PTC-t, fékeket és fék elengedéseket, valamint a motor ventilátort, jeladót, fék ellenállást és az akkumulátorokat a szünetmentes áramforrással együtt (ha szükséges)

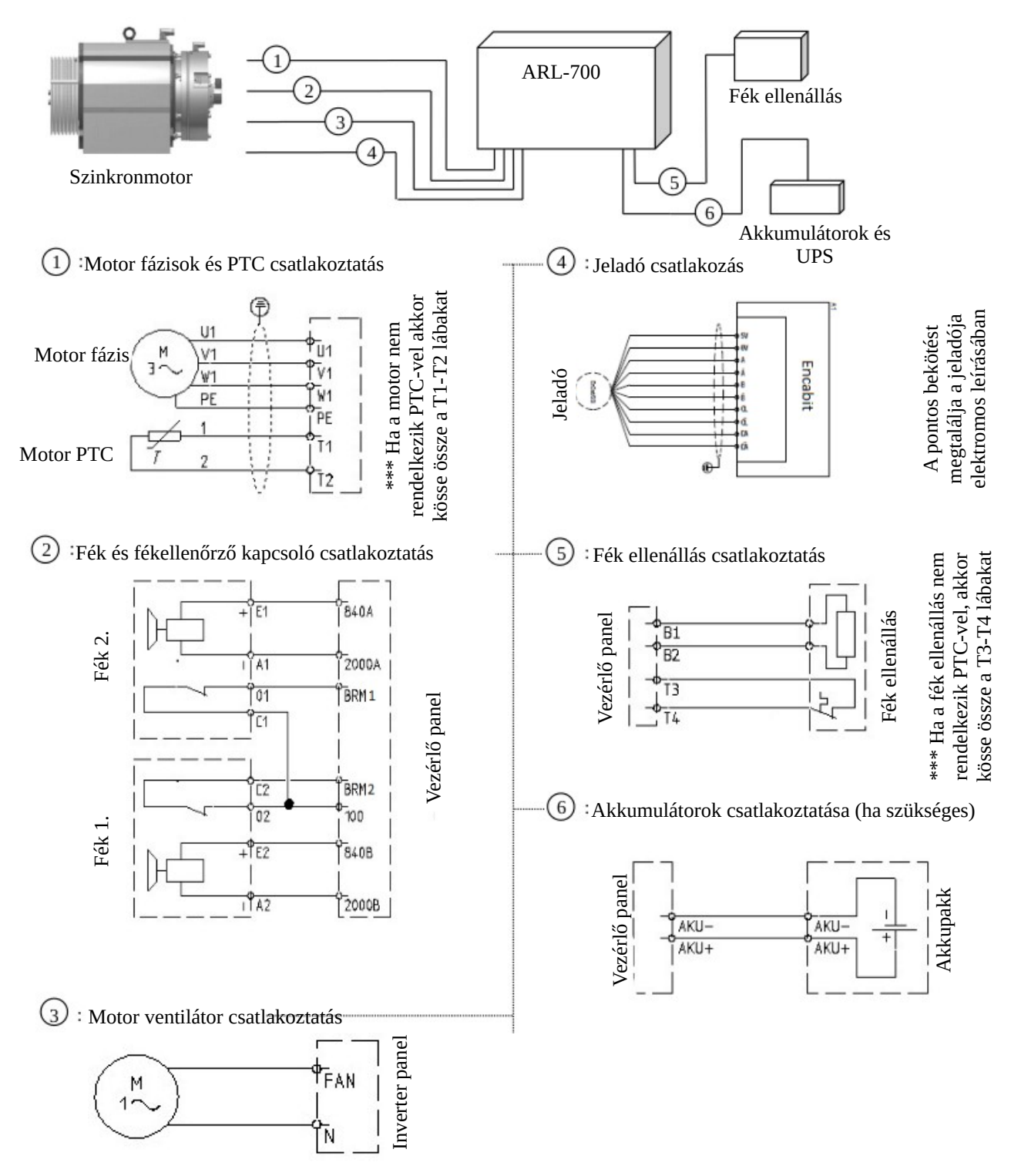

Ábra 4: Motor, fék, ventilátor, jeladó, fékellenállás, akkumulátorok bekötése

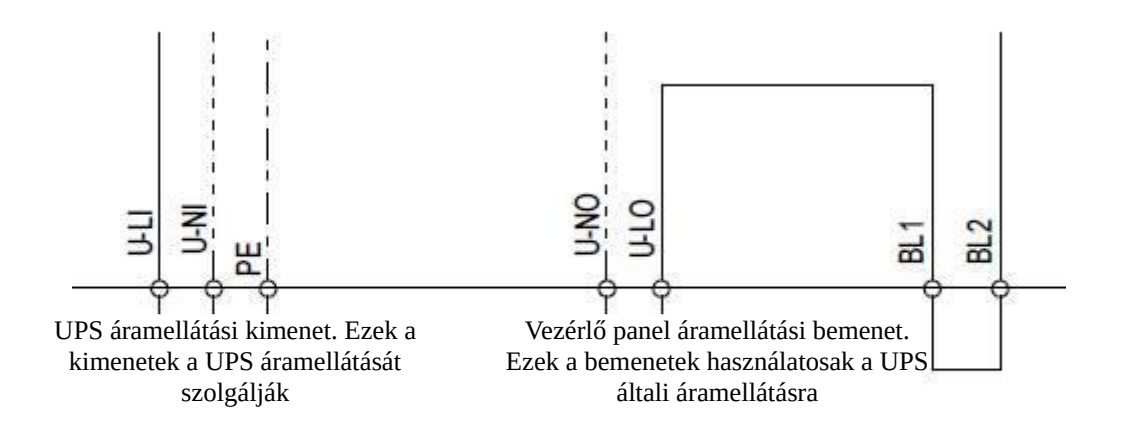

Ábra 5: Szünetmentes áramforrás (UPS) csatlakoztatása

\*\*\* Ha SERVOSAN márkájú szünetmentes berendezést használ, akkor ezek a bekötések nem használatosak

\*\*\* Ha nem szükséges szünetmentes áramforrás, akkor kösse össze az U-LI lábat az U-LO-val és az U-NI lábat az U-NO-val (a megfelelő kábel használatával), különben a vezérlő panel nem fog működni.

# 3. lépés: Felkészülés az Auto-beállítás futtatására

Az Auto-beállítás futtatása szükséges az Adrivenak a kezdeti beállítások meghatározásához. Így az Adrive megtanulja a motor karakterisztikáját. Az Auto-beállítás alatt a felvonót kézzel kell üzemeltetni, ezért a visszahívó parancsoknak működnie kell. A visszahívó parancsok működéséhez kövesse az alábbi bekötéseket.

- Csatlakoztassa a fő áramforrást a vezérlő panelhez (L1, L2, L3, N, PE)
- Kösse rövidre a biztonsági vonalat a panel megfelelő termináljaival:

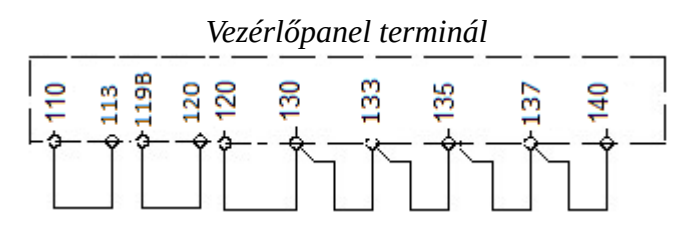

Ábra 6: Biztonsági vonal átkötések

- Kösse rövidre az alsó- és felső végállásokat (817, 818) a 100-as lábbal a KBK-12&13 csatlakozási panelen.

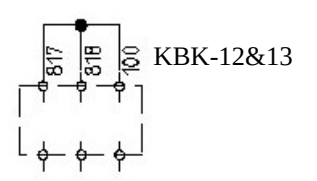

Ábra 7a: Alsó-, felső végállások hidalása

- Kösse össze a fülketeteji (869) és a süllyesztéki (868) karbantartási jelet a KBK-12&13 csatlakozási panel 100-as lábával

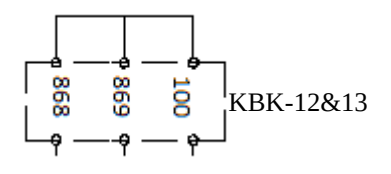

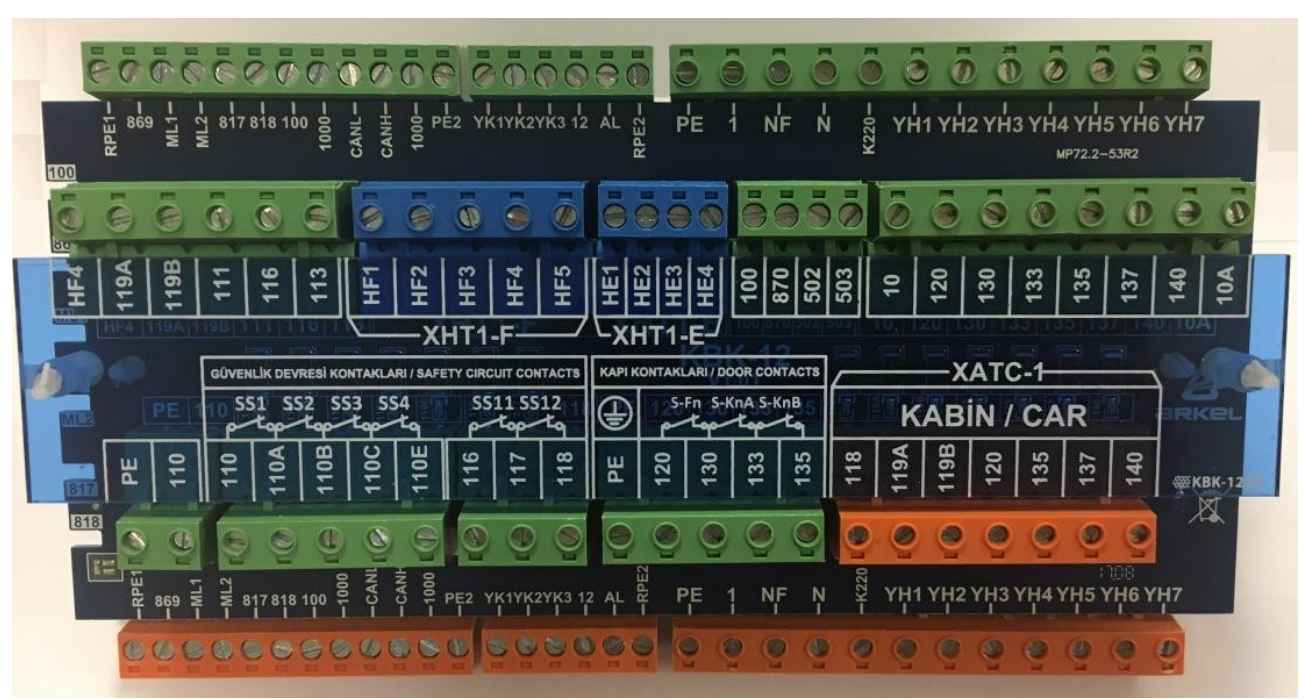

Ábra 7b: Fülketeteji- és süllyesztéki karbantartási jelek hidalása

**Ábra 8a:** KBK-12&13 panel

- Az aknában lévő minden szükséges csatlakozás a KBK-12&13 panelbe fut be. A panel kiszolgálja az áramszükségletlét és minden bemenetét a biztonsági vonalnak, fülke CANBus rendszerének és egyéb csatlakozásainak.

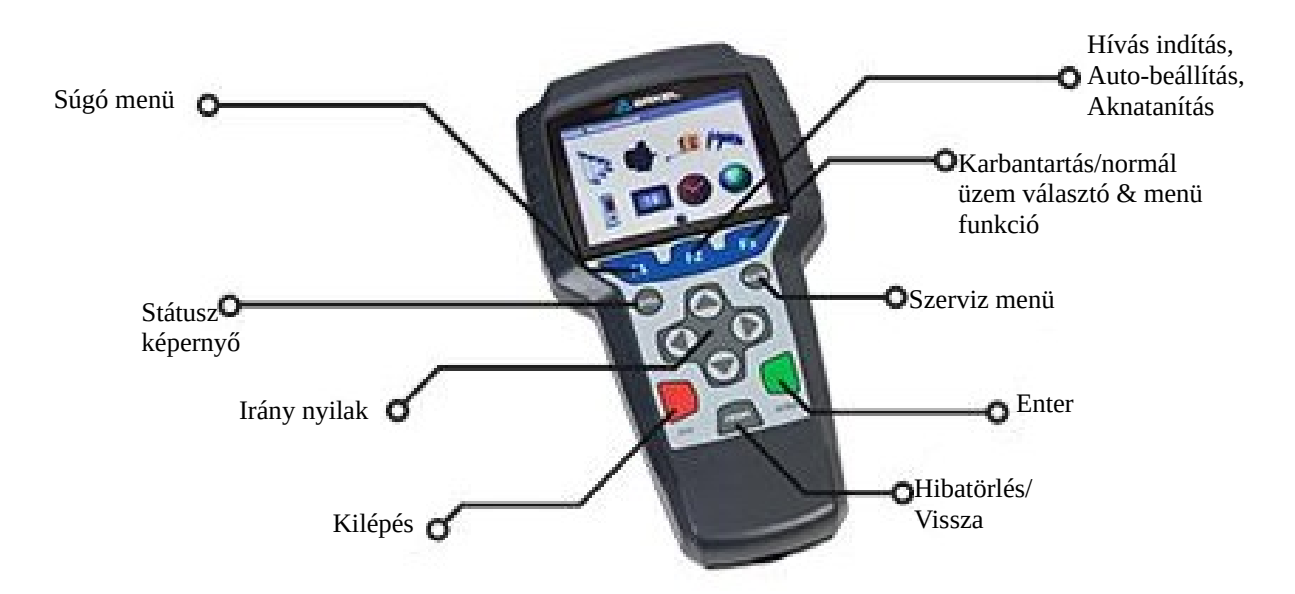

Ábra 8b: AREM kézi terminál

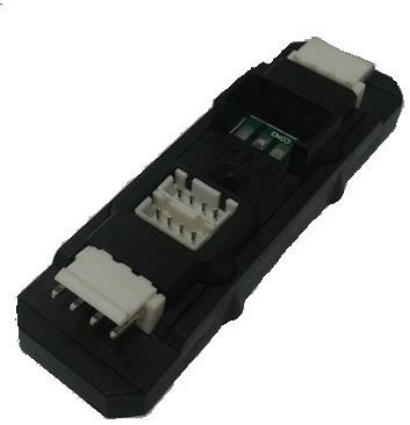

 Az ARL-700 programozására két lehetőség van. A vezérlő saját kijelzőjét és gombjait használva, vagy az AREM kézi terminál segítségével

- Az AREM terminált a CANBus vonalra kell csatlakoztatni a vezérlő panelen, belső- vagy külső tablón.

 Az AREM automatikusan elindul a csatlakoztatást követően. Az ARL-700 telepítését követően azt mindenképp frissíteni kell az AREM segítségével

Ábra 8c: KXCBA CANBus terminál

- Aktiválja a kézi vezérlést a visszahozó kapcsoló "INSP" pozícióba állításával. Ezzel a művelettel a motor a visszahozó gombokkal üzemeltethető.

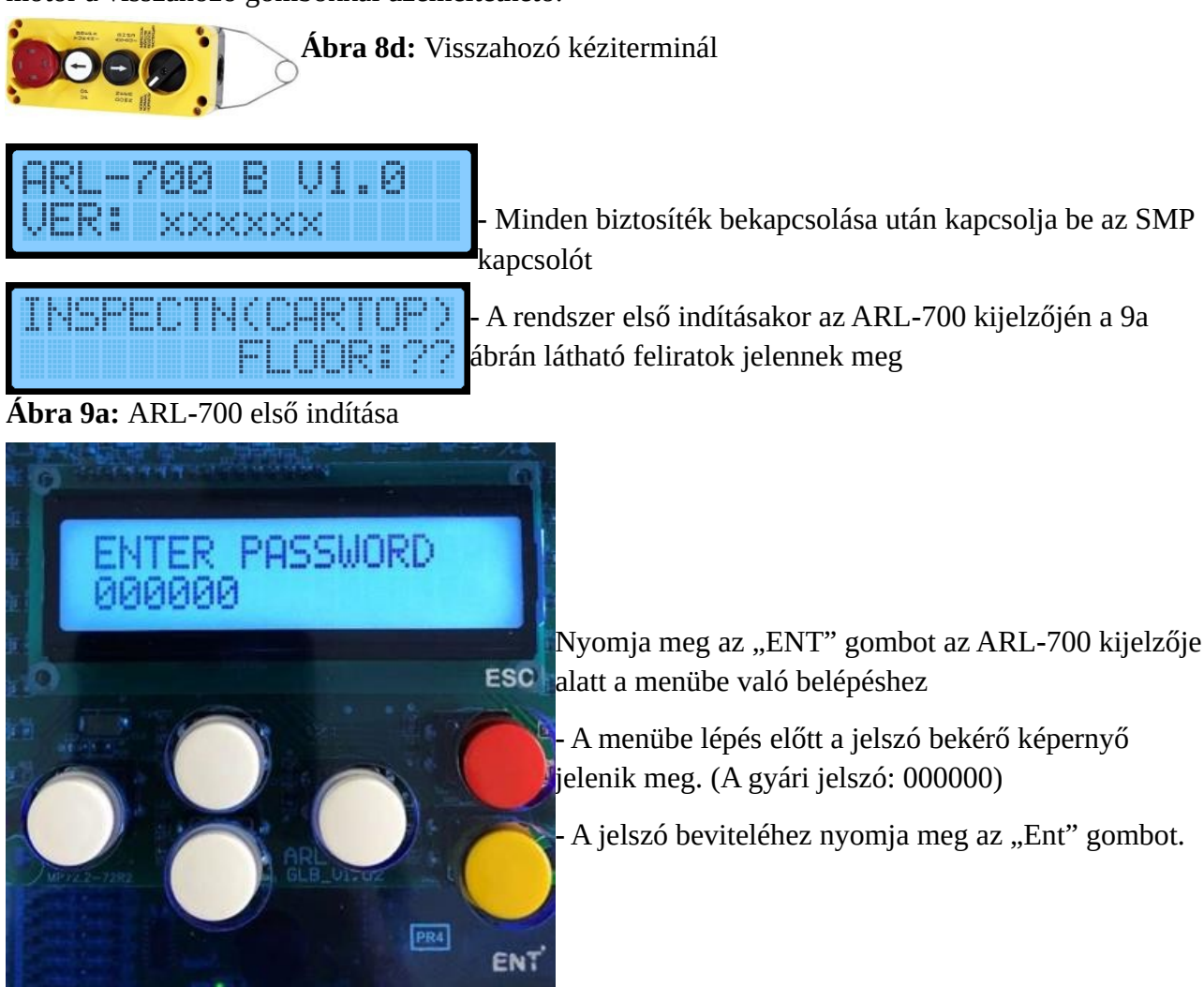

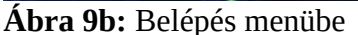

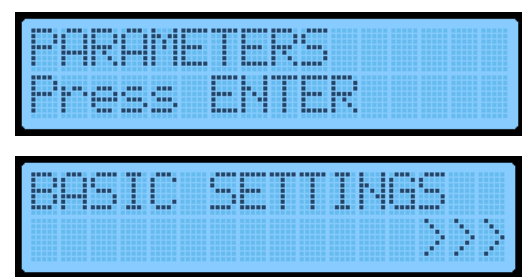

- A "Paramteres" (Paraméterek) menübe való belépéshez nyomja meg az "ENT" billentyűt

- A "Parameters" menü első pontja a "Basic Settings" (Alap beállítások)

**Ábra 9c:** Alap beállítások

- A beállításokat a következő sorrendben végezze el.

Állítsa be a megállók számát a "Number of Floors" menüben

Állítsa az "Operation mode" (üzemmód) paramétert "Installation mode" (üzembe helyezés) értékre

Állítsa a "Driver type" (vezérlő típus) paramétert "VVVF(ADrive)" értékre (Ha nem ARKEL márkájú invertert használ, akkor a paramétert állítsa "VVVF(Other)" értékre.

**Megjegyzés:** Hidraulikus felvonónál vagy más gyártotótól származó inverternél HSR panel használata ajánlott

- Ha a rendszerben van motor jeladó, akkor használhatja a "Shaft learning" (Aknatanulás) funkciót. Ebben az esetben a "Shaft Read Sytm" (Akna olvasás) értékét állítsa "morot encoder" (Motor jeladó) értékre. Ha nincs motor jeladó, akkor ezt a paramétert állítsa "ML1-ML2 magnet" értékre.

 Az Auto-tanulás elkezdése előtt kapcsolja ki a "Brake monitoring" (Fék figyelés) paramétert, hogy elkerülje az ebből származó hibákat. Az Auto-tanulás befejezése után ezt a paramétert újra vissza kell kapcsolni. Ha nem használ fék mikrokapcsolókat, akkor a következő lépéseket ugorja át.

| PRO | T&M | ONI | K<br>No<br>No<br>No |
|-----|-----|-----|---------------------|
|     |     |     |                     |

Navigáljon a "Protect&monitoring" (Védelem&figyelés)
 képernyőre a "Parameters" menüben

 A védelmi menüben keresse meg a "Brake Monitoring" paramétert és az értékét állítsa "Off"-ra

Ábra 9d: Fék figyelés kikapcsolása

# 4. lépés: Adrive beállításai és Auto-tanulás

Az Auto-tanulási folyamat megkezdése előtt a motoron található valamennyi paramétert be kell programozni az inverterbe.

#### 4.a.1: Aszinkron motorok paraméterei

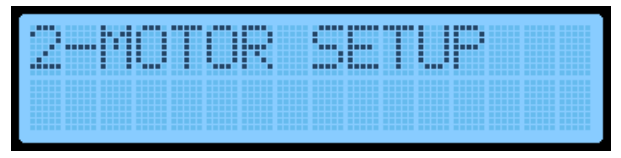

- Navigáljon a "2 – Motor Setup" menühöz, majd lépjen be

| <br> |  |
|------|--|
|      |  |
|      |  |
|      |  |
|      |  |
|      |  |
|      |  |

- Állítsa a "Motor Type" (Motor típusa) paraméter értékét "Induction"-re

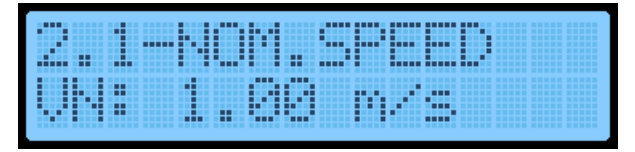

 - A "Nom. Speed" (Nominális sebesség) értékét a felfüggesztési arány határozza meg.
 Pl.:

Motor sebesség: 2,00 m/s Felfüggesztési arány: 2:1, akkor VN = 2,00/2/1 = 1,00 m/s

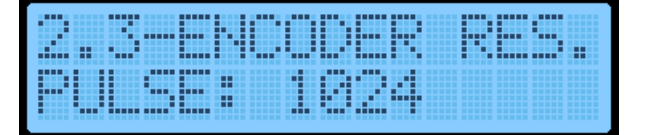

- Jeladó felbontása (pulzus/fordulat). Nyílt hurkú rendszerben nem használt érték.a

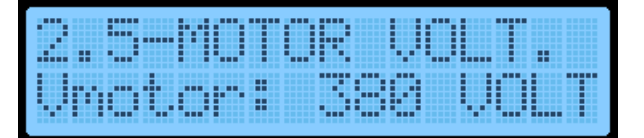

 Motor teljes sebességhez szükséges feszültsége (Gyártó által meghatározott érték)

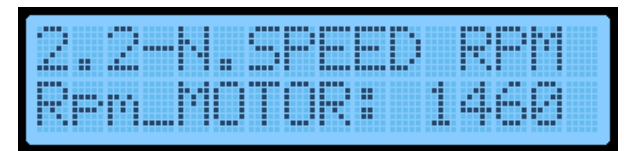

- A "Motor RPM" (Motor fordulatszám) értékét a motor plakettjén találja

| 2.4 | 11  | UOL  |  |
|-----|-----|------|--|
| Vli | nei | 18 L |  |

- Fővonal feszültsége (Gyári értéke: 380V)

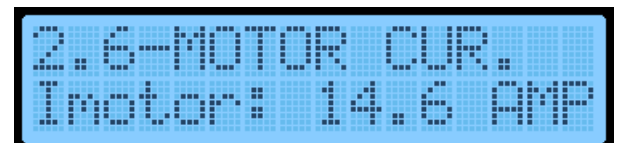

- Motor nominális áramfelvétele (Gyártó által meghatározott érték)

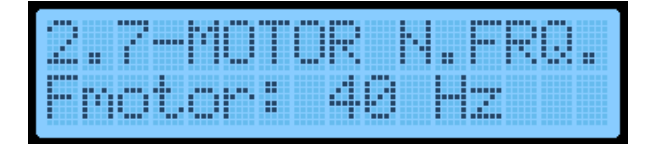

- Motor nominális frekvenciája. (Gyártó által meghatározott érték)

| 2.9 | -RO | TOR | 5. |     |
|-----|-----|-----|----|-----|
| R5  |     | : 1 | .3 | - 2 |

 Alap esetben a rotor csúszási frekvenciája nem található meg a motor tábláján. Ezt az értéket képlettel kell meghatározni. A formulát és magyarázatát megtalálja az Adrive kézikönyvében. (Nyílt hurkú rendszerben nem használt érték)

## 4.a.2: Auto-beállítás Aszinkron motorokhoz

|  | <br> | <br> | <br> |
|--|------|------|------|
|  |      |      |      |

|   | <br>  |  |                                 |
|---|-------|--|---------------------------------|
|   |       |  | · · · · · · · · · · · · · · · · |
| · | <br>· |  |                                 |
|   | <br>  |  |                                 |
|   |       |  |                                 |
|   |       |  |                                 |
|   |       |  |                                 |

- A "6-Control Type" (Vezérlő típusa) értékét Nyílt hurkúra kell állítani úgy, hogy a menübe lépve a
 6.1 paramétert "Open Loop" értékre állítja. Ha használ jeladót, akkor a 6.1 paramétert állítsa vissza
 "Closed Loop" (Zárt hurkú) értékre az Auto-beállítás elvégzése után.

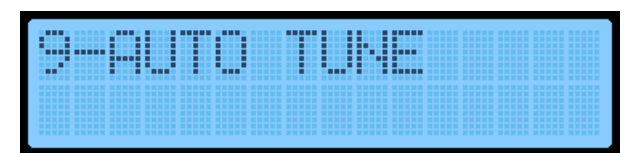

| <br> | <br> |  |
|------|------|--|
|      |      |  |
|      |      |  |
|      |      |  |
|      |      |  |
|      |      |  |
|      |      |  |
| 1    |      |  |
|      |      |  |

- A 9.1 paraméter "Enable" értékre állítása után az "ESC" gombbal lépjen visza a főképernyőre

- A visszalépés után állítsa a felvonót visszahozó módba. Nyomja meg és tartsa lenyomva valamelyik IRÁNY nyilat amíg az Auto-beállítás folyamata véget nem ér. A rendszer ellenőrzi, hogy a felvonó az IRÁNY gomboknak megfelelő irányba mozog-e. Ha rossz irányba mozog a fülke, akkor a 2.17-es paraméterrel szoftveresen is megfordíthatja az irányokat.

- Miután meggyőződött arról, hogy Nyílt hurkú módban a felvonó a megfelelő irányokba mozog, állítsa át a 6.1 paraméter értékét "Closed Loop"-ra. Ekkor a motor forgása újra visszahozó módban kerül vizsgálatra. Ha a motor túl lassan forog vagy túl sok áramot fogyaszt, akkor a 2.18-as paraméterrel fordítsa meg a jeladó irányt. Ha a jeladó fordítva van bekötve, akkor az Adrive "Overvurrent error" (túláram) vagy "Low Speed" (alacsony sebesség) hibát generálhat. A tesztek lefuttatása után a következő átkötések megszüntetése javasolt:

- 110-140 lábak közti biztonsági vonalak átkötése (Ábra 6)

#### 4.b.1: Paraméterek szinkron motorokhoz

|      |      |   |   |   |   | _ | _ |  |  |
|------|------|---|---|---|---|---|---|--|--|
| <br> | <br> |   |   | _ |   | _ |   |  |  |
|      | <br> |   |   |   |   |   |   |  |  |
|      | <br> |   |   | _ |   |   |   |  |  |
|      |      |   |   |   |   |   |   |  |  |
| <br> | <br> |   |   |   |   |   |   |  |  |
|      |      |   |   |   |   |   |   |  |  |
|      |      |   |   |   |   |   |   |  |  |
|      |      |   |   |   |   |   |   |  |  |
| <br> |      |   |   |   |   |   |   |  |  |
|      |      |   |   |   |   |   |   |  |  |
| <br> |      |   | _ |   |   |   | _ |  |  |
| <br> | <br> |   |   |   | _ |   |   |  |  |
|      |      | _ |   |   | _ |   |   |  |  |

 "A Nom. Speed" (Motor nominális sebesség) értékét a felfüggesztési arány határozza meg. Példa:

Motor sebesség: 2,00 m/s Felfüggesztési arány: 2:1, akkor VN= 2,00/2/1 = 1,00 m/s

| 2.2- | N. S |     | RPM |
|------|------|-----|-----|
| Rpn  | MOT  | 08: | 159 |

- A motor fordulatszáma megtalálható a motor plakettjén

| 2.4. |  |  |
|------|--|--|
| Ulir |  |  |

- Fő vonal feszültsége (Gyári érték: 380V)

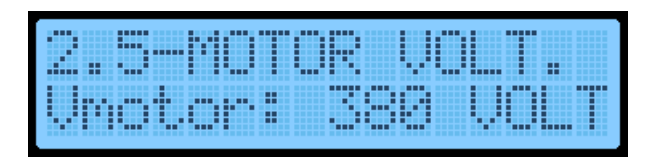

 A motor teljes sebességéhez szükséges feszültség. Ez az érték megtalálható a motor plakettjén

- A motor pólusainak száma. Az adat

megtalálható a motor plakettjén

| 2.6 | MO  | TOR  | CUR |  |
|-----|-----|------|-----|--|
| Imo | tor | : 14 | H.6 |  |

- A motor nominális áramfelvétele megtalálható az annak oldalán lévő plaketten

| 91F |  | TUP |
|-----|--|-----|

- A jeladó típusát annak függvényében állítsa be, hogy milyen típusú jeladókat használ. Ha nem megfelelő típust ad meg, akkor az Adrive hibát generál.

#### 4.b.2: Auto-tanulás szinkron motorokhoz

| r |      |       |   |  |   |      |  |  |  |
|---|------|-------|---|--|---|------|--|--|--|
|   |      |       |   |  |   | <br> |  |  |  |
|   |      | <br>_ | _ |  | _ | <br> |  |  |  |
|   | <br> | <br>  | _ |  |   | <br> |  |  |  |
|   |      | _     |   |  |   | <br> |  |  |  |
|   |      |       |   |  |   |      |  |  |  |
|   |      |       |   |  |   |      |  |  |  |
|   |      |       |   |  |   |      |  |  |  |
|   |      |       |   |  |   |      |  |  |  |
|   |      |       |   |  |   |      |  |  |  |
|   |      |       |   |  |   |      |  |  |  |
|   |      |       |   |  |   |      |  |  |  |
|   |      |       |   |  |   |      |  |  |  |
|   |      |       |   |  |   |      |  |  |  |
|   |      |       |   |  |   |      |  |  |  |
|   |      |       |   |  |   |      |  |  |  |
|   |      |       |   |  |   |      |  |  |  |

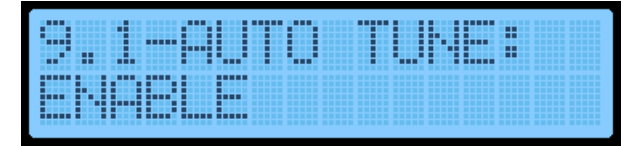

- A 9.1 "Auto tune" (Auto-beállítás) paramétert "ENABLE" értékre kell állítani, a motor köteles. A beállítás után az ESC gombbal lépjen vissz a főképernyőre.

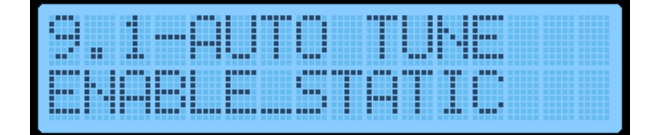

| <br> | <br> |
|------|------|
|      |      |
|      |      |
|      |      |
|      |      |
|      |      |
|      |      |
|      |      |

- Ha a motoron még nincsenek kötelek, akkor a 9.1 paraméter értékét "ENABLE\_STATIC"-ra állítsa és így térjen vissza a főképernyőre.

- Ez után a felvonót ezután kapcsolja visszahozó módba. Nyomja meg és tartsa lenyomva az egyik iránygombot amíg az Auto-tanulás folyamata be nem fejeződik.

Ha a 9.1 értéke "ENABLED" és "Wrong encoder direction" (Rossz jeladó irány) hibaüzenet jelenik meg, akkor a 2.18-as paraméterrel fordítsa meg a jeladó irányát, és kezdje elölről az Auto-beállítást.

Ha a 9.1 értéke "ENABLE\_STATIC" és a motor nem tud megforogni az első próbálkozásra, akkor a 2.18-as paraméterrel fordítsa meg a jeladó irányát és futassa újra az Auto-beállítást.

- Az Auto-beállítás elvégzése után futtassa a felvonót visszahozó módban. Ellenőrizze, hogy a felvonó a megfelelő irányba mozog-e a gombok megnyomására. Ha a fülke az ellenkezőirányba mozog, akkor fordítsa meg a motor forgási irányát a 2.17-es paraméterrel.

- A szükséges beállítások elvégzése után az alábbi átkötések megszüntetése szükséges:

100-140 biztonsági vonal átkötései (Ábra 6)

817, 818 végállások átkötései (Ábra 7a)

# 5. lépés: Felkészülés normál üzemre

- Fejezze be az összes többi, szükséges eszközinstallációt

- Készítse el a karbantartási doboz-, süllyeszték- és biztonsági vonal kábelezéseit

 Rögzítse az SKSR1 alsó végálláskapcsoló körmágnesét. Az SKSR1 kábeleit csatlakoztassa a 100 és 817-es lábakra az IBC-S panelen. A körmágneseket az alábbi ábra alapján kell felhelyezni. A mágnesek közti távolságot leolvashatja az AREM képernyőjéről, ha azon belép a "Shaft Learning" menübe.

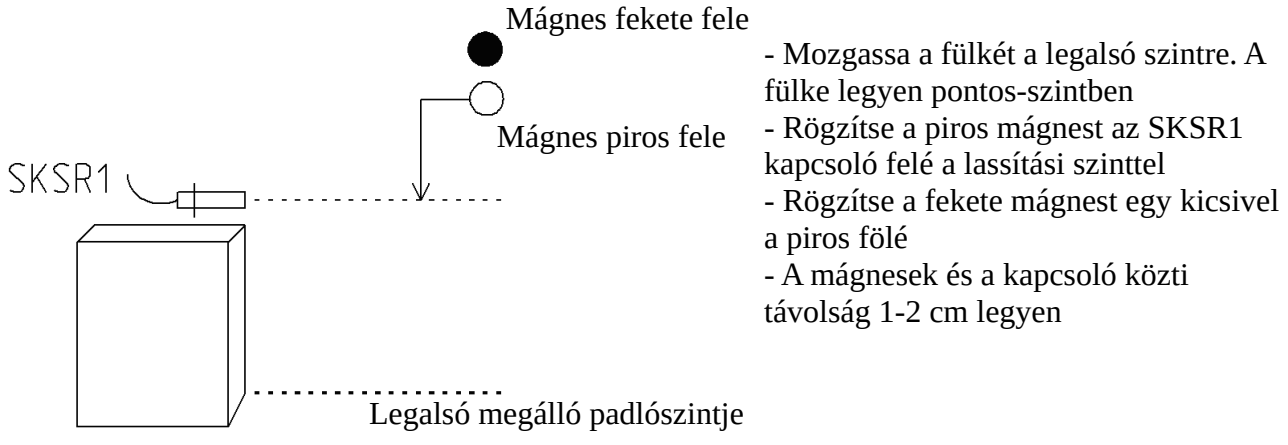

#### Ábra 10a: Mágnesek felszerelése SKSR1-hez

- Telepítse a mágneseket és az SKSR2 felső végállás kapcsolóhoz az alábbi ábra szerint. Az SKSR2 kapcsoló kábeleit az IBC-S panel 100 és 818-as lábára kell kötni.

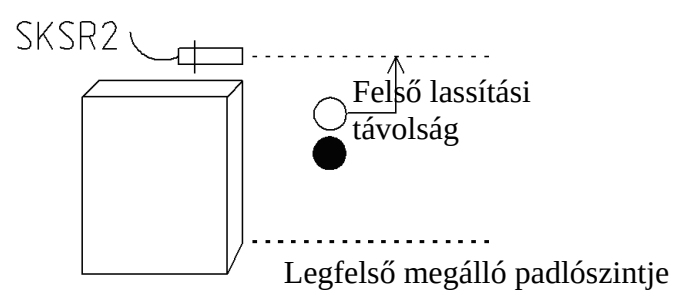

Mozgassa a fülkét a legfelső megállóba. A fülke pontos-szintben legyen
Rögzítse a piros mágnest az SKSR2 kapcsoló fölé a lassítási távolsággal
A fekete mágnest rögzítse kicsivel a piros alatt
A mágnesek és a kapcsoló közti távolság 1-2 cm legyen

Ábra 10b: Mágnesek és SKSR2 felszerelés

- Helyezze fel a barmágneseket az ajtózóna kapcsolókhoz (SML1, SML2). A mágneskapcsolók kábeleit az IBC-S panel ML1-ML0-1000 és ML2-ML0-1000 lábaira kell csatlakoztatni. A szalagmágneseket az alábbi ábra szerint helyezze fel.

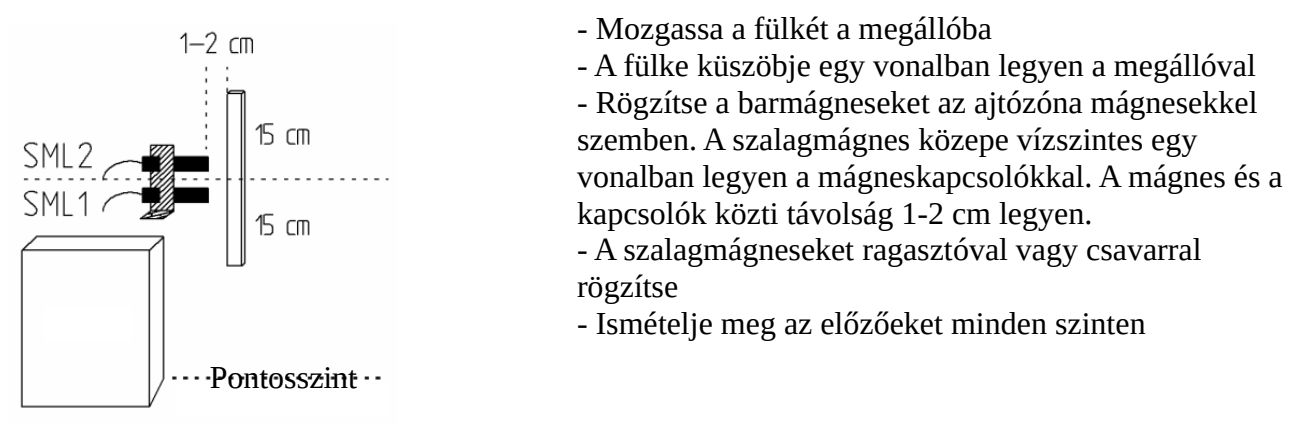

Ábra 10c: Mágnesek felhelyezése ajtózónához

 Ha a motor rendelkezik fék mikrokapcsolókkal a BRM és BRM2 bemenetekre csatlakoztatva (Ábra 2-4), akkor a "Protection&Monitoring" menü "Parameters" almenüjében keresse meg a "Mechanical Brake Monitoring" (Mechanikai fék figyelés) paramétert és az értékét állítsa "On"-ra.

- Ez után az "Basic Settings" menü "Operation Mode" paraméterét állítsa "Normal operation"-re

# 6. lépés: Aknatanítás (motor jeladós rendszer) & tesztkör

Ha nem használt aknamásoló rendszert, akkor a megpróbálhatja a felvonót normál üzemben futtatni a mágnesek felhelyezése után.

Ha a "Shaft Pos.System" (Akna pozicionálási rendszer) paraméter értéke "ML1-ML2 magnets", akkor a lassítási távolságok a 141, 142 mágnesek alapján kerül meghatározásra.

A lassító mágnesek távolságát a fülke sebessége határozza meg.

| sebesség | Lassítási távolság | A Tábla 1-ben az ideális lassítási távolságok látszanak. Ha a "Shaft                                                                   |
|----------|--------------------|----------------------------------------------------------------------------------------------------|
| 1,00 m/s | 180cm              | Pos.System" erteke "ML1-ML2", akkor ezek az ertekek hasznalatosak<br>a 141-142 mágnesek felhelyezésekor. Ezek az értékek használatosak |
| 1,60 m/s | 240cm              | továbbá a 817-818 távolságaihoz is. Ha az értéket megváltoztatja                                                                       |
| 2,00 m/s | 360cm              | "Motor encoder"-re, akkor ezek az értékek használhatók a<br>. deceleration distance" paraméternél                                      |
| 2,5 m/s  | 520cm              |                                                                                                    |
| m/11 4   | T 1/1 /////        |                                                                                                    |

Tábla 1: Javasolt lassítási táv

Aknamásoló rendszer esetében az ARL-700 vezérlőnek szükséges futtatnia egy aknatanítási eljárást normál üzem előtt. Ezért a mágneskapcsolók, mágnesek, jeladók és minden egyéb szükséges rendszer ellenőrzése bekötése és ellenőrzése után futtassa a "Shaft learning" lehetőséget a menüből az alábbiak szerint.

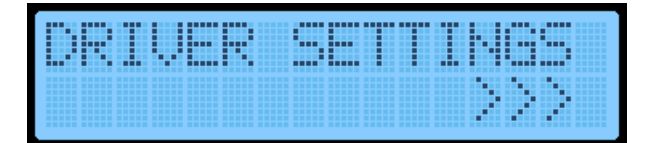

| <br> |  |  |
|------|--|--|
|      |  |  |
|      |  |  |
|      |  |  |
|      |  |  |
|      |  |  |
|      |  |  |
|      |  |  |

- A "Paramteres" menüben válassza a "Driver Setting" (Vezérlő beállítás) menüpontot, majd a "Slowing Distance" (Lassítási Távolság) paraméter értékét állítsa be a Tábla 1-nek megfelelően.

- A lassítási távolságot ezzel egy időben az Adrive inverteren is be kell állítani az alábbiak szerint

|  | <br>  |   | <br> |  | <br> |   | <br> |  |
|--|-------|---|------|--|------|---|------|--|
|  |       |   | <br> |  | <br> |   |      |  |
|  |       |   |      |  |      |   |      |  |
|  |       |   | <br> |  |      |   |      |  |
|  | <br>• | • | <br> |  | <br> | - |      |  |
|  |       |   |      |  |      |   |      |  |
|  |       |   |      |  |      |   |      |  |
|  |       |   |      |  |      |   |      |  |
|  |       |   |      |  |      |   |      |  |
|  |       |   |      |  |      |   |      |  |
|  |       |   |      |  |      |   |      |  |

|  | • | <br> |
|--|---|------|
|  |   |      |
|  |   |      |

- Az Adrive 1.1 paraméterét állítsa a kívánt értékre. A V3 határozza meg a fülke maximális sebességét.

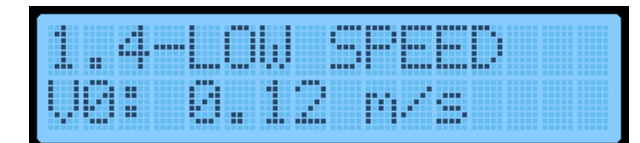

| <br> | <br> |  |
|------|------|--|
|      |      |  |
|      |      |  |
|      |      |  |
|      |      |  |
| <br> | <br> |  |
|      |      |  |
|      |      |  |
|      |      |  |
|      |      |  |
|      |      |  |

- Az 1.4 paraméter értékét állítsa 0,13 m/s-ra. Az 1.8 paraméter értékét állítsa 15 cm-rel kisebbre, mint az ARL-700 "Slowing Distance" paraméter értéke. Ha az ARL-700-ban a "Shaft Pos. System" paraméter értéke "ML1-ML2 magnets", akkor az Adrive 1.8 paraméterének értéke 15cm-re legyen kevesebb, mint a 141-142 mágnesek által meghatározott lassítási távolság.

| 0-91 | THP I P. |       |
|------|----------|-------|
| WIT  | HDI      | STHCE |

- Az 1.10 paraméter értékét állítsa "STP With Distnce" (Távolság alapú megállás)

- Az aknatanítás lefuttatásához a felvonó ne legyen se karbantartási, se visszahozó módban. Ebben az esetben figyelmeztető üzenet jelenik meg a képernyőn.

- A "Basic Settings" menü "Shaft Pos. System" értéke legyen "Motor encoder"

- Az aknatanítás megkezdésekor a fülke helyzete nem lényeges, mivel az automatikusan lefele megy, míg eléri az alsó végálláskapcsolót, majd innen lassan elindul fel, hogy feltérképezze a megállókat.

|     | TPI. |    |    | LS  |    |
|-----|------|----|----|-----|----|
| ENT | ER   | to | se | lec | t. |

| INS | TAL. | . 1 |       | 5  |
|-----|------|-----|-------|----|
| sha | ft   | 188 | irrni | n9 |

 - A tanítás megkezdéséhez navigáljon az ARL-700 menüjében az "Instal. Tools" (Telepítő Eszközök) paraméterhez és válassza a "Shaft learning" értéket.

- Az enter megnyomásával elindul az aknatanítási folyamat

- A tanulás hossza a megállók számától és az épület magasságától függ.

| <br> |  |  |  |
|------|--|--|--|
|      |  |  |  |
|      |  |  |  |
|      |  |  |  |
|      |  |  |  |
| <br> |  |  |  |
|      |  |  |  |
|      |  |  |  |
|      |  |  |  |
|      |  |  |  |
|      |  |  |  |
|      |  |  |  |
|      |  |  |  |
|      |  |  |  |
|      |  |  |  |
|      |  |  |  |

| <br> | <br> | <br> | <br> |       | <br> |   | <br>  |   |
|------|------|------|------|-------|------|---|-------|---|
|      |      |      |      |       |      |   |       |   |
| <br> | <br> |      | <br> |       | <br> |   |       |   |
|      |      |      | <br> |       |      |   |       |   |
|      |      |      |      |       | <br> |   |       |   |
| _    | <br> |      |      | <br>_ | <br> | _ | _     |   |
|      | <br> |      |      | <br>  | <br> |   | <br>  |   |
|      | _    |      |      |       | <br> |   |       |   |
|      |      |      |      |       |      |   |       |   |
|      | <br> |      |      |       | <br> |   | <br>_ | _ |
|      | <br> |      |      | <br>  | <br> |   |       |   |
|      |      |      |      |       |      |   |       |   |

- Az akna feltérképezése után a rendszer rákérdez, hogy mentse-e az adatokat. A mentéshez válassza a "Yes" lehetőséget, ellenkező esetben a tanítási folyamat eredményei elvesznek.

- A beállítások mentése után a rendszer újraindul és a fülke pozíció keresés céljából lemegy a legalsó szintre. A folyamat alatt a kijelzőn a "Resetting positio" (Helyzet visszaállítása) felirat jelenik meg az ARL-700 képernyőjén.

# 7. lépés: Külső- és belső hívások

## Fülkehívások:

- A hívások kezeléséhez szükséges CPC vagy CPC-T (Car Panel Controller [Fülke Tabló Vezérlő]) modul. Ezek a modulok az IBC-S (Inspection Box Controller [Karbantartási Doboz Vezérlő]) panelhez csatlakoznak soros kommunikáció segítségével. Ha a dipswitch-ek beállítása megtörtén (Függelék 1), akkor más beállításra már nincs szükség. (A CPC és CPC-T modulok dipswitch beállításai eltérnek egymástól)

- Az FX-CAN panel ötvözi az IBC-S és CPC paneleket, így használható a fülkehívások kezelésére. Az FX-CAN beállítása és funkciói a Függelék 1-ben találhatók.

- A külső hívótablók beállítása előtt minden esetben ellenőrizze, hogy a belső tablóval kiadott parancsokkal minden kívánt megálló elérhető-e

#### Külső hívások:

- Az ARL-700 kezeli a külső hívásokat mind soros, úgy párhuzamos kapcsolaton. Ha párhuzamos kommunikációval kívánja megoldani a külső hívásokat, úgy használjon MSP-16, vagy MSP-32 panelt. (További információ a Függelék 1-2-ben)

Dia-Vil Kft.

- Ha CANBus rendben használja a külső hívókat, úgy az ARL-700-ban be kell állítani a hívógombok helyét. Erre két lehetőség van: Az ARL-700 menüjén keresztül, vagy az AREM kézi terminállal

### Külső tabló tanítás az ARL-700 menüjén keresztül

- A fülke legyen a legfelső szinten a folyamat elkezdése előtt

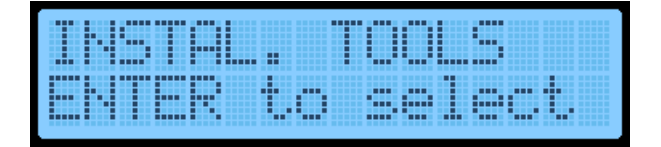

| <br> | <br> |   |   |   |   |   |   |   |   |  |  |
|------|------|---|---|---|---|---|---|---|---|--|--|
|      | <br> |   |   |   |   |   | _ |   |   |  |  |
|      |      |   |   |   |   | _ |   |   | - |  |  |
|      |      |   |   |   |   |   | _ |   | - |  |  |
| <br> |      |   |   |   |   |   |   |   | - |  |  |
|      |      |   |   |   |   |   | _ |   | - |  |  |
|      |      |   |   |   |   |   | _ |   |   |  |  |
|      |      | _ |   |   |   |   |   |   |   |  |  |
|      |      |   |   |   |   |   |   |   |   |  |  |
|      |      |   |   |   |   |   |   |   |   |  |  |
|      |      |   | _ |   |   |   |   | _ |   |  |  |
|      |      |   | _ |   |   |   |   | _ | _ |  |  |
| _    |      |   | _ | _ | _ |   |   |   |   |  |  |
|      |      |   | _ |   |   |   |   | _ |   |  |  |
|      |      |   |   | - |   |   |   |   |   |  |  |
|      |      | _ |   |   |   | _ |   | _ |   |  |  |
|      |      |   |   |   |   |   |   |   |   |  |  |

- Navigáljon az "Instal. Tools" paraméterhez, majd válassza a "LOP Teaching" (Külső hívótabló Tanítás) lehetőséget

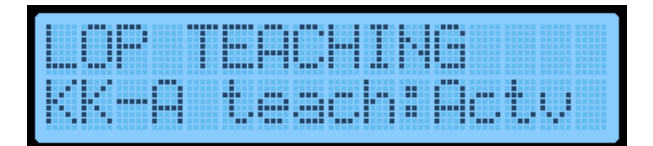

- Ekkor a képernyőn a "KK-A teach: Actv" felirat jelenik meg. Ez azt jelenti, hogy a tanítási folyamat elkezdődött az A-ajtónál. Menjen a legfelső szint (ahol a fülke is áll) aknaajtajához. A szint hívótablójának kijelzőjén (ha van) a "??" felirat látható. Nyomja meg és tartsa lenyomva a hívógombot, egészen míg a hívógomb LED-je el nem kezd villogni. Ezzel egy időben az ARL-700 kijelzőjén az "A", "+" és az aktuális megálló szintszáma jelenik meg. Engedje el a gombot, majd szálljon be a fülkébe. A belső tabló segítségével navigáljon az eggyel lejjebbi szintre. A fülkéből kiszállva ismételje meg a folyamatot a külső tablóval. Miután minden megállóval végzett lépjen ki a tanításból az ARL-700 "ESC" gombjának megnyomásával. A beállítások mentésre kerülnek és a hívógombok helyzetének meghatározása ezzel kész van.

## Külső tabló tanítás AREM kézi terminál segítségével

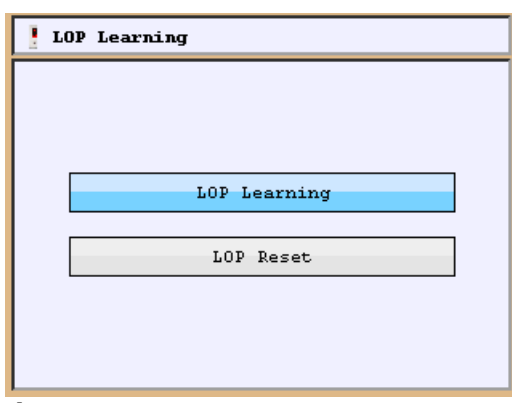

Csatlakoztassa az AREM kézi terminált a CPC-, vagy FX-CAN panel CANBus csatlakozójához
A belső tabló segítségével indítson hívást a legalsó szintre
Nyomja meg a "Tools" gombot és válassza a "LOP learning" menüpontot

learning" menüpontot - Kattintson a "LOP Learning" gombra a kezdéshez

- A "LOP Reset" gomb segítségével törölheti az előző beállításokat

Ábra 13a: AREM külső tabló tanítás

| lOP Learni | ing      |          |
|------------|----------|----------|
| Floor- 8:  | Door-A 🍼 | Door-B 🝪 |
| Floor- 7:  | Door-A 🍼 | Door-B 🚷 |
| Floor- 6:  | Door-A 🍼 | Door-B 🍼 |
| Floor- 5:  | Door-A 🍼 | Door-B 🛞 |
| Floor- 4:  | Door-A 🍼 | Door-B 🛞 |
| Floor- 3:  |          | Door-B 🛞 |
| Floor- 2:  | Door-A 🝼 |          |
| Floor- 1:  | Door-A 🍼 | Door-B 🛞 |

- A "LOP Learning" gomb megnyomása után az Ábra 18c képernyő jelenik meg. A meg nem tanult szinteknél a képernyőn a 🐼 jelenik meg. Ha a külső tabló rendelkezik kijelzővel, akkor ezeken az emeleteken e kijelzőn a "??" felirat látható. Ha a szintet megtaníttatta a rendszerrel, akkor a 🕥 jel látható.

Ábra 18c: Szintek tanítása kézi terminállal

#### Hívótabló tanítás:

- Ha a fülke a legalsó szinten áll és a hívótabló kijelzője "??" feliratot vagy rossz szintet mutat, akkor nyomja meg és tartsa lenyomva a hívógombot addig, míg a kijelzőn a megfelelő szint nem jelenik meg. (pl.: A ajtó első szintnél a kijelzőn "A+1"). Ha van B-ajtó is, akkor annak a tanítása előtt a kézi terminálon álljon át a B ajtó oszlopára.

 - A a hívótabló nem rendelkezik kijelzővel, akkor addig nyomja a hívó gombot, míg az AREM kijelzőnél a megfelelő szint melletti X pipára nem változik. A pozíció megtanulásakor a hívógomb LED-je villogni kezd.

- Ha a hívótabló csak kijelzőként működik, akkor nincs szüksége ezekre a beállításokra. A szintszám megjelenik, mihelyst a rendszert normál üzembe kapcsolja.

# 8. lépés: További beállítások

## Kijelző képmemória beállítása

A szoftvert először a Függelék 1 alapján frissíteni kell, mikor a kijelzőt először csatlakoztatja a CANBus-hoz. A frissítést az összes kijelző csatlakoztatása után kell elvégezni. A képmemória üres az LCD első használatakor.

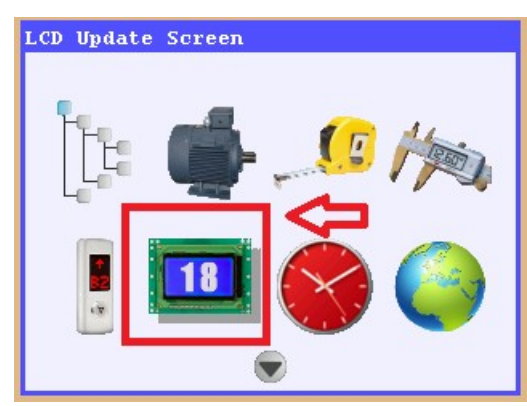

- Az AREM kézi terminált a kijelzőkkel megegyező CANBus vonalra kell csatlakoztatni. Így ha például a belső tabló kijelzőjét szeretné frissíteni, akkor az AREMet a belső tablóra kell kötni. Ha a külső kijelzőket kívánja frissíteni, akkor kösse a kézi terminált az akna CANBus vonalára. Ellenkező esetben az ARL-700 nem fogja megtalálni a kijelzőket.

- A képmemória frissítéséhez válassza az "LCD update screen" menüpontot.

Ábra 14a: Kijelző frissítési képernyő

| 🛄 LCD Vpdate Screen                              |
|--------------------------------------------------|
| Select orientation of the LCDs to<br>be updated: |
| 128x64 Horizontal                                |
| 128x64 Vertical                                  |
| 240x128 Horizontal                               |
| 240x128 Vertical                                 |
|                                                  |

Ábra 14b: Kijelző típus kiválasztás

# Függelék 1

#### Szoftver frissítés

#### Frissítés AREM-mel

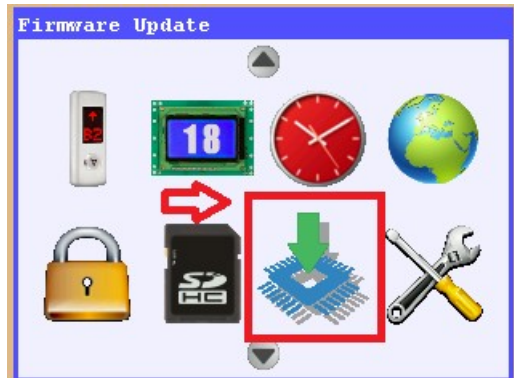

Mikor az AREM kézi terminált először csatlakoztatja a CANBus vonalra, ha az AREM memóriájában nem az az állomány található, mint az ARL-700 memóriájában, akkor a terminál figyelmezteti önt, hogy frissítés szükséges. Indítsa el a frissítést az F1 gombbal. A frissítés után a rendszer újraindul. A frissítés alkalmával a rendszer minden komponense frissül, ezért fontos, hogy mielőtt elkezdi a folyamatot minden eszköz legyen csatlakoztatva.

A megjelenő képernyőn válassza ki a használt LCD

- A megjelenítendő szöveget a JOBB/BAL nyilakkal

- A változtatások a kijelző memóriájába kerülnek mentésre

változtathatja, a képeket a LE/FEL nyilakkal

felbontását

Ábra 15a: Firmware frissítés

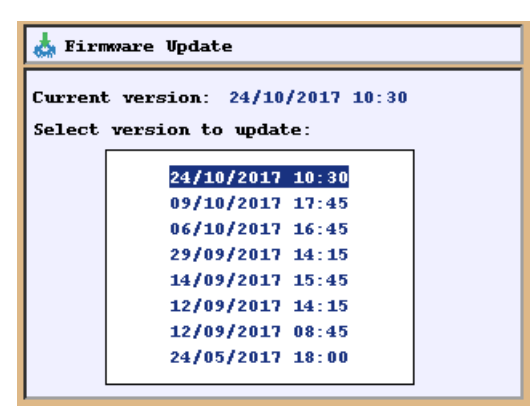

Válassza a "Frimware Update" ikont a frissítéshez

- Válassza a legközelebbi dátumot, majd nyomjon rajta ENTER-t

- Ha a frissítés alatt vannak olyan eszközök, amik nem érhetők el, azok utána nem fognak tudni kommunikálni, így a rendszerre kötésüket követően újra futtatni kell a frissítést.

Ábra 15b: A frissíteni kívánt állomány kiválasztása

#### Frissítés ARL-700-on keresztül

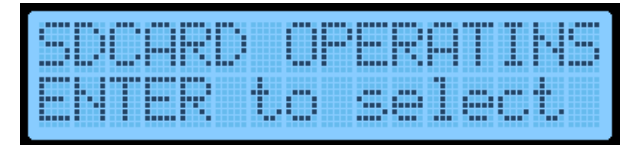

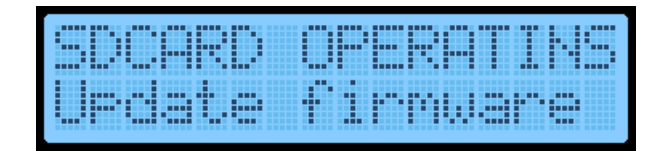

- Ha az ARL-700-on keresztül szeretné frissíteni a rendszert, akkor szüksége lesz egy microSD kártyával. Az ARCODE és az ARL-700 ugyanazt a szoftverállományt használja. A szükséges fájloknak jelen kell lennie az SD-kártyán a csatlakoztatás pillanatában.

- Az "SDCard Operatins" menüben navilágjon az "Update firmware" paraméterhez

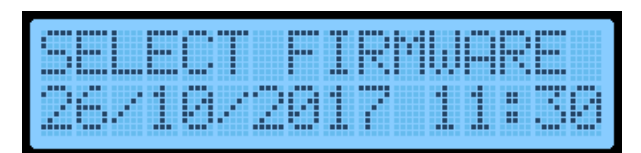

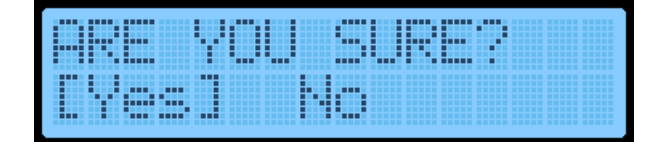

- A használni kívánt állományt a LE/FEL nyíllal választhatja ki. A frissítést az ENTER gombbal indíthatja

- Fontos, hogy a frissítés alatt minden periféria legyen rákötve a rendszerre, különben azok nem fognak tudni kommunikálni, így új frissítés futtatása lesz szükséges.

## Perifériák

A rendszer minden eszköze a CANBus rendszerhez csatlakozik és egyéni azonosítóval rendelkezik.

CPC (Car Panel Controller [Fülketabló Vezérlő]): Fülketabló hívásait kezeli (kábeles bekötés)

**CPC-T (Car Panel Controller [Fülketabló Vezérlő]):** Fülketabló hívásait kezeli (terminálos bekötés), 16 megálló felett ez a panel nem használható

**FX-CAN:** A fülke tetején elhelyezendő panel, ami funkciókat tartalmaz az IBC-S panelből, valamint akár fülkehívásokat is kezel

**IBC-S (Inspection Box Controller [Karbantartási Doboz Vezérlő]):** Karbantartási doboz panele. A fülke és a vezérlő közti kommunikációt látja el.

**IO-0210 (I/O panel):** 2 programozható bemenettel és 10 programozható tranzisztoros kimenettel bővíti a rendszert

**MSP-16:** Ha párhuzamos bekötést alkalmaz, akkor a külső tablókat erre a panelre kell csatlakoztatni. A panel 16 megállóig használható (Két gombos hívó esetén 9 megálló)

MSP-32: Dupla hívógombos tabló 10-16 megállóra

BC-BUT: Külső hívógomb visszajelző nélkül

BC-D2X: Külső hívógomb, dupla pontmátrix kijelzővel (Fülkepozíció vagy hívásirány kijelzésre)

BC-D3X: Külső hívógomb tripla pontmátrix kijelzővel (Fülkepozíció és/vagy hívásirány kijelzésre)

BC-LCDA: 128\*64 felbontású LCD kijelző. Használható a külső- és a belső tablón egyaránt.

Dia-Vil Kft.

BC-LCD240128: 240\*128 felbontású kijelző. Felhasználása megegyezik a BC-LCDA-val

**BC-LCD10555:** 105\*55 felbontású kijelző. Felhasználása megegyezik a BC-LCDA-val, azonban a háttér színe változtatható

**HSR:** Hidraulikus rendszerű felvonók szelepinek csatlakoztatására szolgáló periféria. Ha meghajtásra nem Adrive invertert használ, akkor a parancsjelek továbbítását is ez a panel végzi.

## DIPswitch beállítás CPC panelnél

Az ARL-700 vezérlő a fülkehívásokat a CPC panel segítségével kezeli. Minden panel 24 megálló kiszolgálását teszi lehetővé. E felett több panel használata szükséges. A CPC panelen található DIPswitch-csel határozható meg adott panel típusa és az általa kezelt ajtók az alábbi táblázat szerint.

| DIP1 | DIP2 | DIP3 | DIP4 |         |                           |
|------|------|------|------|---------|---------------------------|
| 0    | 0    | 1    | 0    | CPC-1A  | 24 megállóig              |
| 0    | 1    | 1    | 0    | CPC-2A  | 48 megállóig              |
| 1    | 0    | 1    | 0    | CPC-3A  | 64 megállóig              |
| 0    | 0    | 0    | 1    | CPC-1B  | 24 megállóig<br>2-es ajtó |
| 0    | 1    | 0    | 1    | CPC-2B  | 48 megállóig<br>2-es ajtó |
| 1    | 0    | 0    | 1    | CPC-3B  | 64 megállóig<br>2-es ajtó |
| 0    | 0    | 1    | 1    | CPC-1AB | 24 megállóig              |
| 0    | 1    | 1    | 1    | CPC-2AB | 48 megállóig              |
| 1    | 0    | 1    | 1    | CPC-3AB | 64 megállóig              |

Ábra 16a: DIPswitch beállítás CPC panelhez

Példa: Ha egy ajtós, 24 megállós felvonója van, akkor a CPC panelen a kapcsolókat "0010" állásba kapcsolja, ahol az "1" az "ON" jelnek felel meg.

## DIPswitch beállítás CPC-T panelnél

A CPC-T panelt maximum 16 megállóig lehet használni

|     | DIP1           | DIP2           | DIP3            | DIP4           |
|-----|----------------|----------------|-----------------|----------------|
| ON  | A-ajtó aktív   | B-ajtó aktív   | Gray kimenet    | Inverz kimenet |
| OFF | A-ajtó inaktív | B-ajtó inaktív | Bináris kimenet | Normál kimenet |

Ábra 16b: SIPswitch beállítás CPC-T panelhez

# Függelék 2

A CPC-T panel használata opcionális a CPC panellel szemben. A felső táblázatból látható, hogy a két panel beállításai eltérnek egymástól, ezért fokozottan figyeljen a panelek beállításánál. CPC-T panelnél a fülke gombjai egyesével csatlakoznak.

## IO-0210 panel

Előfordulhat olyan eset, hogy a rendszer által gyárilag kínált ki- és bemenetek nem elegendőek az igények kielégítésére. Ebben az esetben jelent segítséget az IO-0210 panel, ami két programozható bemenettel és 10 programozható tranzisztoros kimenettel növeli a rendszert.

A "Programmable Outputs" paraméterrel lehet a kimeneteket állítani (Tools\Device Parameters\ Programmable Outputs\IO-0210)

A panelt DIPswitch-ekkel lehet beállítani az alábbi táblázat szerint:

| 1   | 2   | Kimenetek           |
|-----|-----|---------------------|
| OFF | OFF | Csoport-1 kimenetek |
| OFF | ON  | Csoport-2 kimenetek |
| ON  | OFF | Csoport-3 kimenetek |
| ON  | ON  | Csoport-4 kimenetek |

A kimenetekhez az 1. és 2. DIPswitch segítségével lehet csoportszámot rendelni

Ábra-16c: DIPswitch beállítás IO-0210 panelhez

A bemeneteket a többi hat DIPswitch-csel lehet állítani. A programozása bináris logikával történik, így akár 64 különböző bemenet állítható be vele.

Példa:

 $000000 \rightarrow IO-0210_1$  panel bemenete

 $000001 \rightarrow IO-0210_2$  panel bemenete

A programozható bemeneteket a rendszerben is be kell állítani a DIPswitch-eknek megfelelően (Tools\Device Paramteres\Programmable Inputs\IO-0210)

## MSP-16 panel beállításai

Az MSP-16 panelt abban az esetben kell használni, ha a gombok nem soros kommunikációval (CANBus) működnek. Ez a panel 16 megállót tud kiszolgálni maximum, de ez a szám 9-re csökken, ha két gombos hívót használ. A panel DIPswitch beállításait a következő ábra magyarázza:

|                                                 |         |          |          |          | L | 2   | 5 8 | 3   | 3   | 3   | 8   | 50  | 8   | 8   | 5   | CII | C12 | 100 | 0 C15 | 0 C16 |
|-------------------------------------------------|---------|----------|----------|----------|---|-----|-----|-----|-----|-----|-----|-----|-----|-----|-----|-----|-----|-----|-------|-------|
|                                                 |         |          |          |          |   | Ĩ   | Ť   | Ť   | Ŷ   | Ť   | Ŷ   | T   | Ť   | T I |     |     |     |     | Ť     | Ť     |
| 2-16 megálló / 1 gomb / Le-gyűjtő / A-ajtó      | 0N<br>1 | OFF<br>2 | ON<br>3  | 0N<br>4  |   | 301 | 202 | 203 | 204 | 205 | 206 | 207 | 208 | 209 | 017 | 1   | 212 | 214 | 215   | 216   |
| 2-16 megálló / 1 gomb / Le-gyűjtő / B-ajtó      | OFF     | 2        | ON<br>3  | 0N<br>4  |   | 301 | 202 | 203 | 204 | 205 | 206 | 207 | 208 | 208 | 117 | 1   | 212 | 214 | 215   | 216   |
| 2-16 megálló / 1 gomb / Le-gyűjtő / A/B-ajtó    | 0N      | 2        | ON<br>3  | 0N<br>4  |   | 301 | 202 | 203 | 204 | 205 | 206 | 207 | 208 | 208 | 017 | 140 | 212 | 214 | 215   | 216   |
| 2-9 megálló / 2 gomb / Le/Fel-gyűjtő / A-ajtó   | 0N      | OFF<br>2 | OFF<br>3 | OFF      |   | 301 | 302 | 303 | 304 | 305 | 306 | 307 | 308 | 202 | 202 | 206 | and | 207 | 208   | 209   |
| 2-9 megálló / 2 gomb / Le/Fel-gyűjtő / B-ajtÓ   | OFF     | 0N<br>2  | OFF<br>3 | OFF<br>4 |   | 301 | 302 | 303 | 304 | 305 | 306 | 307 | 308 | 202 | 202 | 205 | and | 207 | 208   | 209   |
| 2-9 megálló / 2 gomb / Le/Fel gyűjtő / A/B-ajtó | 0N<br>1 | 0N<br>2  | OFF<br>3 | OFF      |   | 301 | 302 | 303 | 304 | 305 | 306 | 307 | 308 | 202 | 202 | 204 | and | 207 | 208   | 209   |

Ábra 16d: MSP-16 DIPswitch beállításai

#### MSP-32 panel beállításai

Ha kétgombos külső hívót szeretne használni 9 megálló felett, akkor MSP-16 helyett MSP-32 panelt kell használnia. A panel beállításait az alábbi ábra mutatja

|                                                   |                          | L | 5883<br>9999      | 88  | 58  | 8 5 5 | 559 | 10 10 | -0 C16 | - | 110 CT |     | 80.0 | 50  | 520 CZ3 | 1 1 1 1 1 1 1 1 1 1 1 1 1 1 1 1 1 1 1 | 8   | 5.9 | 8   | 85  | 000 |
|---------------------------------------------------|--------------------------|---|-------------------|-----|-----|-------|-----|-------|--------|---|--------|-----|------|-----|---------|---------------------------------------|-----|-----|-----|-----|-----|
| 10-16 megálló / 2 gomb / Le/Fel-gyűjtő / A-ajtó   |                          |   | 301<br>302<br>304 | 305 | 307 | 310   | 312 | 314   |        |   | 202    | 203 | 204  | 206 | 207     | 209                                   | 210 | 211 | 213 | 215 | 216 |
| 10-16 megálló / 2 gomb / Le/Fel-gyűjtő / B-ajtó   | 0FF 0N 0FF 0N<br>1 2 3 4 |   | 300<br>302<br>303 | 306 | 308 | 310   | 312 | 315   |        |   | 202    | 203 | 204  | 206 | 207     | 209                                   | 210 | 211 | 213 | 215 | 216 |
| 10-16 megálló / 2 gomb / Le/Fel-gyűjtő / A/B-ajtó | 0H 0H 0FF 0H<br>1 2 3 4  |   | 301<br>302<br>303 | 306 | 307 | 310   | 312 | 315   |        |   | 202    | 203 | 204  | 208 | 207     | 208                                   | 210 | 211 | 213 | 215 | 216 |

| Kapcsoló | 5  | 6  |             | ON |
|----------|----|----|-------------|----|
|          | KI | KI | Gray kód    |    |
| D(-:(    | KI | BE | Bináris kód |    |
| Pozicio  | BE | KI | 7-szegmens  | 5  |
|          | BE | BE | 7-szegmens  |    |

Az 5-, 6-os kapcsoló MSP-16 és MSP-32 esetén is a kijelző kimenet beállítására szolgál. Gray, Bináris, 7szegmens, 31, 32, 02 kimenetek köthetők az MSP panelekre

#### Ábra 16f: Kijelző beállítások

## FX-CAN beállítások

Az FX-CAN az ARL-700 egy olyan kiegészítője, ami képes akár 16 hívást gyűjteni, mialatt az IBC-S paneltől is vesz át funkciókat. Emiatt az FX-CAN nem használható együtt az IBC-S, CPC, CPC-T panelekkel. Ha dupla ajtós fülkét használ, ahol a két ajtónak egymástól függetlenül kell működnie, arra ez a panel nem alkalmas (Az FX-CAN a parancsokat AB-ajtóként továbbítja a vezérlő felé). A panel képes kezelni a Gray, Bináris, 7-szegmens 31,32,02 kijelzők jelét. Emellett a karbantartási jelet (500-501) is rá lehet kötni. A hangszóró kimenetének köszönhetően használható gombvisszajelzésre vagy érkezésjelzőként is. A programozható kimenete használható vészvilágításra is. Az ML1, ML2 mágneskapcsolók csatlakozása is megoldott. A relés kimenetekkel vezérelhető a fülkevilágítás, ventilátor, ajtó nyitás/zárás. Ezen kívül a panel 10 programozható bemenettel is rendelkezik, amivel például fotocella, túlterhelés érzékelő, telítettség érzékelő is csatlakoztatható rá.

| Kapcsoló | 1  | 2  |             | 0 |
|----------|----|----|-------------|---|
| Pozíció  | KI | KI | Gray kód    | Ĭ |
|          | KI | BE | Bináris kód |   |
|          | BE | KI | 7-szegmens  | 1 |
|          | BE | BE | 7-szegmens  |   |

A panelen található dipswitch-csel állíthatóak a kijelző különböző működési típusai (BE ->ON)

Ábra 16g: Kijelző beállítások

# Függelék 3

## Hibák törlése

Az EN-81-1/2+A3 és EN81-20 szabványok értelmében bizonyos paraméter hibákat naplózni kell. A hiba okának feltárását követően a paraméter hibát törölni kell, a rendszer csak ekkor áll vissza normál üzembe. A hibákat a következő módon törölheti

2

| · · · · · · · · · · · · · · · · · · · | <br> |
|---------------------------------------|------|
|                                       |      |

| •••• | •••• |  |
|------|------|--|
|      |      |  |

- Lépjen be az "Error Logs" menübe. A LE/FEL gombok segítségével navigáljon a "Clear perm. Err." paraméterhez. A hibanapló törléséhez nyomja meg az ENT gombot.

- A hibák törlése után vagy indítsa újra az egész rendszert, vagy kapcsolja a felvonót karbantartási módba, ezután vissza normál üzembe

## EN81-20 szabvány által behozott újítások

#### Bypass kulcs

A biztonsági vonal hidalására egy Pacco kapcsoló került elhelyezésre (karbantartás miatt).

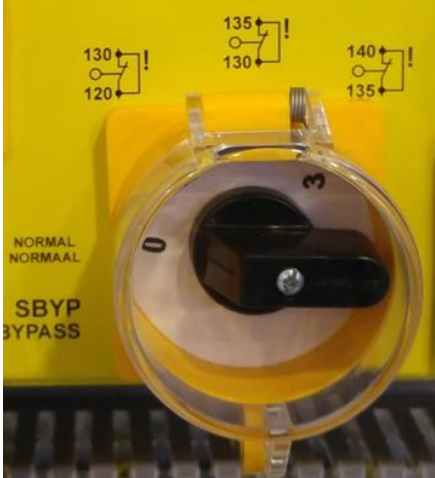

- A 4 állású kapcsoló a biztonsági vonal egyes részeit tudja egy időben hidalni
- 0-ás pozíció: Nincs hidalás
- 1-es pozíció: 120-130 hidalva. Aknaajtó érintkezők hidalva félautomata ajtók esetében
- 2-es pozíció: 130-135 hidalva. Aknaajtó érintkezők
- automata ajtókhoz vagy aknaajtó zárak félautomata ajtóknál
- 3-as pozíció: 135-140 hidalva. Fülke zár

Ábra 17a: Bypass kapcsoló

Figyelem: A fülke bypass módban való mozgatásához az ajtóhatár kapcsolók bemeneteit össze kell kötni.

A felvonó karbantartás módban csak akkor működik, ha a bypass kapcsoló 0-ás állásban van. Ha a kapcsoló nem 0-s állásban van, amikor a fülkét karbantartás módban mozgatjuk, akkor aktiválódik a riasztó panel a fülke alatt.

#### Karbantartási kézi terminál

A fülke tetején és a süllyesztékben található terminálok magasabb prioritással rendelkeznek, mint a visszahívó terminál. Továbbá ezeknek a termináloknak van "Le", "Fel" gomb mellett "Futás" gombja is van. Karbantartási módban való futáshoz mindkét iránygombot és a "Futás" gombot egy időben kell lenyomni. Ha a karbantartási mód a fülketetőről vagy a süllyesztékből aktiválódott, akkor a visszahívó terminál használható. Ha a karbantartási mód mindkét terminálon aktiválásra került, akkor a fülke mozgatásához mindkét terminálon együtt kell használni a gombokat.

#### Visszatérés normál üzembe a süllyesztéki karbantartásból

Ha a süllyesztéki terminálról aktiválódik a karbantartási mód, akkor újra kell indítani a "reset" gombbal függetlenül attól, hogy a terminálon visszakapcsol normál módba. Normál módba való visszatéréskor minden karbantartási (868, 869, 870) jelnek és biztonsági vonalnak (120, 130, 140) aktívnak kell lenni. Ha minden jel rendben, akkor a rezet gombot (IPR bemenet) (az alsó szint hívótablóján) vagy az ajtókereten kell aktiválni pár másodpercig.

# Függelék 4

#### Hibakódok, azok okozói és lehetséges megoldásuk

**01 – Paraméterek nem olvashatók, checksum hiba:** Az Eeprom üres vagy a checksum hibás. Indítsa újra a rendszert.

**02 – Paraméterek nem írhatók, ellenőrzés hiba:** Eeprom írása nem sikerült. Indítsa újra a rendszert

09 – Motor vagy vezérlőszekrény túlmelegedés: A T1 és T2 lábak nincsenek rövidre zárva

- Ellenőrizze a motor PTC-jét, vezérlő panelét és a fék ellenállást

- Ellenőrizze a T1 és T2 lábakat az ARCODE-on. A két lábat normál üzemben rövidre kell zárni. Mikor a hőmérséklet emelkedik a rövidzár megszűnik és az áramkör nyitott állapotba kerül.

**10 – A fő kontaktorok nyitása nem érzékelhető:** A fő kontaktorok és a fék inaktív és a fő kontaktor figyelő (KRC) jel 3 másodpercig kikapcsolt állapotban van

- Ha ajtóhidalási kártyát használ és ezt a menüben is beállította, és a 140-140p hidalása nincs kizárva, akkor jelentkezik ez a hibajelenség

- Az ARCODE KRC portjának aktívnak kell lennie a kontaktorok nyitásakor

**11 – A fő kontaktorok meghúzása nem érzékelhető:** A fő kontaktorok és a fék aktív, valamint a fő kontaktor figyelő (KRC) jel 3 másodpercig bekapcsolt állapotban van.

- A hiba oka, hogy nem érkezik meg a 140p (AREM-en 14p) annak ellenére, hogy a biztonsági vonal 120-130-140 rendben van

- Ha ezt a hibaüzenetet kapja, akkor hiba lehet az ajtóhidalási kártyában

- Ha az ajtózár idő 0 és a biztonsági vonal nem működik, akkor újra jelentkezik a hiba. Ennek megelőzése érdekében az ajtózár időt (door lock time) állítsa legalább 0,3 másodpercre

- Ha nincs ajtóhidalási kártya, akkor a 140-140p lábakat össze kell hidalni az ARCODE-on

**12 – A mechanikus fékek fogása nem érzékelhető:** Ha a motor mechanikus fékei nincsenek használatban, akkor a BRC bemeneten meg kell jelennie a 100-as jelnek a fék mikrokapcsolóból, azonban ez a jel nem jelenik meg.

- Ellenőrizze a fék kapcsolókat. A 100-as jel talán nem továbbítódik a kapcsolók csatlakozásain

**13 – A mechanikus fékek elengedése nem érzékelhető:** Mikor a motor mechanikus fékei üzemben vannak, akkor a 100-as jelnek meg kell szűnnie, azonban a 100-as jel még mindig aktív

- Ellenőrizze a fék kapcsolókat, talán a motor fék nem kapcsolt be

**21 – Legalább egy fázis hiányzik:** Legalább egy fázis nem érzékelhető, vagy alacsony a feszültsége

- Ellenőrizze az L1, L2, L3 bemeneteket

Dia-Vil Kft.

#### 22 – 3-fázis szekvencia hiba:

- L3 vagy L1 bemenetét cserélje meg L2-vel

23 – 24V feszültség túl alacsony: Az ARCODE 24V-os ágainak feszültsége 20VDC alá csökkent

- A transzformátor kimeneti ágának 19VAC-nak, a dióda hídnak pedig 24VDC-nek kell lennie. Ha kapcsolóüzemű tápegységet használ, akkor a tápegység kimeneti feszültségének 24VDC-nek kell lennie.

- Ha a feszültség 19VAC alatt van, akkor vagy tönkrement a transzformátor, vagy az egyik vonal túl nagy áramerősséget használt a 24VDC-s ágon.

**24 – A fülke a legfelső szint fölé futott:** A fülke túlfutott a legfelső ajtózóna mágnesen (ML2 kikapcsolt)

- Ellenőrizze az ajtózóna mágnesen helyét

- Ellenőrizze a 818-as mágnes helyét, majd az "Aknatanítás" (Shaft learning) paraméterét állítsa "No"-ra és indítson egy új aknatanítást

- Ha az ML1/ML2 jelei megszakadnak, amikor a fülke eléri a legfelső szintet az is okozhatja ezt a hibaüzenetet. Ellenőrizze a mágneskapcsolókat

25 – A fülke túlfutott a legalsó szinten: A fülke túlhaladt az ML1-en a legalsó szintnél.

 Ellenőrizze a 818-as mágnes helyét, majd az "Aknatanítás" (Shaft learning) paraméterét állítsa "No"-ra és indítson egy új aknatanítást

- Ha az ML1/ML2 jelei megszakadnak, amikor a fülke eléri a legfelső szintet az is okozhatja ezt a hibaüzenetet. Ellenőrizze a mágneskapcsolókat

**27 – A maximális utazási idő túllépve:** A fülke mozgásának megkezdését követően (a "P0044maximum allowed time of travel between floors" paraméterben aktív) a fülke nem tudja elérni a következő ajtózóna mágnest a megadott időn belül.

- Állítsa után a maximális utazási időt a motor sebességének megfelelően

- Ellenőrizze az ajtózóna mágneseket

- Ellenőrizze ML1 és ML2 mágneseket. A mágnesek és a kapcsolók közti távolság nagyjából 1 cm legyen. Ellenőrizze a mágneskapcsolók megfelelő rögzítését

**28 – Nincs EN jel:** A motor indítása vagy üzemelése alatt megszűnik az EN- vagy 140p jel.

- Ellenőrizze, hogy a 100-as jel jelen van az EN lábon amikor a kontaktorok aktiválódnak

- Ha van DBR panel, akkor ellenőrizze, hogy a "Door Safety Circuit Bridging Board: Installed" paraméter legyen kiválasztva

- Ha nincs DBR panel, akkor pedig, hogy a "Door Safety Circuit Bridging Board: Not Installed" paraméter legyen kiválasztva, valamint hogy van-e hidalás a 140 és 140p lábak közt.

**29** – **ML1-ML2 rövidre zárva:** Az ML1 és ML2 jelei együtt működnek (egyszerre aktiválódnak és kapcsolnak ki)

Dia-Vil Kft.

- Ellenőrizze a mágneskapcsolókat
- Az egyik jel lehet, hogy folyamatosan kikapcsolt állapotban van

**30 – ML1-ML2 rossz szekvencia vagy nem olvasható:** A fülke felfele mozgásánál először az ML1 aktiválódik vagy a fülke lefele mozgásánál az ML2.

- Ellenőrizze, hogy az ML2 mágneskapcsoló az ML1 felé került-e elhelyezésre.

- Ellenőrizze a mágneskapcsoló kábeleinek bekötését

**31 – Ajtók nem tudnak csukódni:** Az ajtócsukási parancs kiadását követően a 140-es jelnek aktiválódni kell az ajtócsukási időn belül, különben az ajtó újranyílik és vár a "P0023: Time to wait after photocell interruption" paraméterben meghatározott ideig, mielőtt újra próbálkozik az ajtó becsukásával. Az ajtó újracsukási próbálkozásainak számát a "P0033: number of unjamming tries" paraméter határozza meg. Ha a biztonsági vonal ezután se teljes az ajtócsukással, akkor jelentkezik ez a hiba.

- Lehetséges, hogy alacsony az ajtócsukási idő, emelje azt

- Ellenőrizze az ajtócsukási relék kábeleit a karbantartási dobozban
- Lehetséges, hogy probléma van az ajtó csatlakozásokkal. Ellenőrizze a dugózár csatlakozásait

- Ha nincs ajtó végállás kapcsoló vagy nincs bekötve, akkor válassza a "not connected" lehetőséget a "door limit switches" paraméternek

- Félautomata ajtó esetén a "LIR" kimenetet ne használja ajtócsukásra, helyette használja a K3 kimenetet.

**32 – Ajtónyitás nem lehetséges:** Ajtónyitási jel kiadva, azonban a biztonsági vonal továbbra is zárt állapotban maradt.

- Ajtónyitási paraméter lehet, hogy alacsony, növelje azt
- Ellenőrizze az ajtónyitási relé érintkezéseit a karbantartási dobozban.

- Ha nincs ajtó végállás kapcsoló vagy nincs bekötve, akkor válassza a "not connected" lehetőséget a "door limit switches" paraméternek

#### 33 – Ajtók zárása nem lehetséges:

- Ha a hibát karbantartási módban kapta, ellenőrizze, hogy az "operation mode" van kiválasztva az "installation mode" paramétereként.

- Ha normál üzemben jelentkezik a hiba: ellenőrizze a 137 és 140 jeleket. Ajtó zárás esetén a jelnek magasnak kell lennie.

#### 34 – 130-as jell kikapcsolva, míg 140-es bekapcsolva. Ellenőrizze a biztonsági vonalat: Ha az

UCM teszt aktív, vagy az ajtók hidalva vannak ez a hibaüzenet nem jelentkezhet. Ellenkező esetben, amikor a 140-es jel aktív és a 130-as inaktív, akkor jelentkezik ez a hiba

- Ellenőrizze a biztonsági vonal csatlakozásait. Az aknaajtó csukásakor a 130-as jelnek aktívnak kell lennie. A fülkeajtó becsukásakor a 140-es jelnek is aktiválódnia kell

**35 – Biztonsági vonal (120) megszakadt utazás közben:** A felvonó nem visszahívó- vagy karbantartási módban van és a 120-as jel megszakadt.

- Ellenőrizze a 120-as kört. Ellenőrizze a körhöz tartozó alkatrészeket mozgás közben (ajtó csatlakozások stb.)

**36 – Abszolút jeladó hiba (Elgo LIMAX):** A hiba okai lehetnek:

- Az abszolút jeladó paraméterei (P1041) rosszul lettek beállítva

- Az Elgo LIMAX és ARCODE közti kommunikáció nem megfelelő

- A LIMAX túl nagy sebességet, USM-et, rossz irányt regisztrál (normál és karbantartási módban)

- A LIMAX belső hibát jelez

Ha a rendszer LIMAX33RED+Biztonsági dobozból vagy LIMAX33CP-ből áll, akkor a 36-os hiba után ellenőrizze a "LIMAX status" képernyőt az "Info" menüben

**37 – 140 megszakítva utazás közben:** A 140-es jel több mint 50ms-ra megszakadt a fülke mozgása közben.

- Ellenőrizze az ajtócsukás érzékelőket

**38 – Jeladó pozíció nagyon eltérő a mágnes olvasástól:** A jeladó általi korekció mértéke több mint 15cm

- Ellenőrizze az ML1 és ML2 mágneskapcsolókat

- Ellenőrizze az ajtózóna mágneseket

**39 – Ajtózóna mágnesek nem érzékelhetők:** A fülke abban a pozícióban van (+-3cm), ahol az aknatanítás során a szintet regisztrálta, az ML1, ML2 kapcsolók azonban mégsem érzékelnek mágneseket

- Ellenőrizze az ML1, ML2 mágneskapcsolókat
- Ellenőrizze az ajtózóna mágneseket.
- Szükség esetén futtassa újra az aknatanítást

40 – Földrengés szenzor aktiválódott: A DEP bemenet aktív

- Ellenőrizze, hogy a programozható bemenetek közt a DEP bemenetre programozva van-e jel

**41 – 817-es jel nem inaktív, amikor annak kéne lennie:** A fülke a 817-es mágnes alatt van (a 817-es jelnek nullának kéne lennie), azonban a 817-es jel aktív

- Ellenőrizze, hogy a 817-es mágnesek nem csúsztak-e el. A mágnesek korrigálása után futassa újra az aknatanítást

**42 – 817-es jel aktív, amikor inaktívnak kéne lennie:** A fülke a 817-es mágnes felett van (a 817-es jelnek egynek kell lennie), azonban a 817-es jel nulla

- Ellenőrizze, hogy a 817-es mágnesek nem csúsztak-e el. A mágnesek korrigálása után futtassa újra az aknatanítást

**43 – 818-as jel inaktív, amikor aktívnak kéne lennie:** A fülke a 818-as mágnes felett van (a 818as jelnek nullának kell lennie), azonban a 818-as jel egy

- Ellenőrizze, hogy a 818-es mágnesek nem csúsztak-e el. A mágnesek korrigálása után futtassa újra az aknatanítást

**44 – 818-as jel aktív, amikor inaktívnak kéne lennie:** A fülke a 818-as mágnes alatt van 8a 818-as jelnek nullának kéne lennie), azonban a 818-as jel egy

- Ellenőrizze, hogy a 818-es mágnesek nem csúsztak-e el. A mágnesek korrigálása után futtassa újra az aknatanítást

**45 – Ajtó végállás kapcsoló hiba:** A P0013 és/vagy P0020 paraméterek "connected"-re vannak állítva (van ajtó végállás kapcsoló), azonban a jelek nem a várt szerint alakulnak

- Állítsa a P0013 és/vagy P0020 paraméterét "not used"-ra vagy ellenőrizze a kapcsolók megfelelő felhelyezését és csatlakozását

49 – Külső hiba (XER1) jel aktiválódott: A jel aktiválódására a rendszer azonnal megáll.

- Ellenőrizze, hogy a XER1 jel megfelelő-e.

A jel megszűnése után 5 másodperccel a rendszer visszaáll normál üzemmódba

**50 – Külső hiba (XER2) jel aktiválódott:** A jel aktiválódása esetén a fülke a legközelebbi megállóban megáll.

- Ellenőrizze, hogy a XER2 jel megfelelő-e

A jel megszűnése után 5 másodperccel a rendszer visszaáll normál üzemmódba

**51 – Külső blokkoló jel (XBL1) aktiválódott:** A jelre a rendszer automatikusan megáll és blokkolódik

- Ellenőrizze, hogy az XBL1 jel megfelelő-e.

A jel megszűnése után szükséges a rendszer egy újraindítása, vagy a kézi terminál karbantartási módba, majd normál üzembe való visszakapcsolása

**52 – Külső blokkoló jel (XBL2) aktiválódott:** A jelre a rendszer automatikusan megáll és blokkolódik

- Ellenőrizze, hogy az XBL2 jel megfelelő-e.

A jel megszűnése után szükséges a rendszer egy újraindítása, vagy a kézi terminál karbantartási módba, majd normál üzembe való visszakapcsolása

#### 56 – 817&818 egy időben kapcsolt le: Mindkét jel egyszerre kapcsolt ki 0,5 másodpercre

- Ellenőrizze a 817, 818 jeleit és a mágnes szenzorokat
- Ellenőrizze a mágnes szenzorok áramellátását

**59 – A fülke rossz irányba mozog:** A referencia sebesség pozitív és a 817-es lekapcsolt, vagy a referencia sebesség negatív és a 818-as jel kapcsolt le

- Ha felfele mozgás közben érkezik a hiba, akkor ellenőrizze a 817-es jelet.
- Ha lefele mozgás közben érkezik a hiba, akkor ellenőrizze a 818-as jelet
- Ellenőrizze, hogy nincs-e rövidzár a 817,818 jeleiben
- Ellenőrizze a 817 és 818 csatlakozásait és kábeleit
- Karbantartási módba kapcsolással ellenőrizze, hogy a motor a megfelelő irányba mozog
- 60 Ajtóhidalási hiba: a DBR panel hibát észlelt
- Ellenőrizze, hogy nem hibás-e a DBR panel
- Ellenőrizze, hogy ML1, ML2 jele nem zajosodik-e (magasfeszültségű kábelek stb.)
- 61 UDI kivétel: CPU hiba
- 62 Túlcsordulási kivétel: CPU hiba
- 63 Watchdog timeout: CPU hiba

**64 – Hidraulika felső végállás hiba:** Az EN normának megfelelően ha a biztonsági kör megszakad, mert a felvonó elérte a felső végállás kapcsolót, akkor a felvonónak le kell menni a legalsó szintre a biztonsági vonal újbóli zárásakor. A felvonó miután eléri a legalsó szintet szerviz módba áll. A hiba megoldására ellenőrizze és módosítsa a lassítási és megállási távolságokat

**66 – Ajtó érintkezők vagy DFC panel hiba:** Az EN81-20 szabvány értelmében az ajtó csatlakozókat figyelni kell nyitott állapotban. Ha a DFC panel váratlan jelet érzékel a teszt alatt, akkor hibát generál.

- Ellenőrizze az ajtó típus beállítását és a biztonsági vonalat.

- Az alábbi táblázat alapján ellenőrizze a jel szekvenciáját

| A-ajtó          | B-ajtó         | 133 | 135 | 137 | 140 |
|-----------------|----------------|-----|-----|-----|-----|
| Nyitva          | Csukva         | 0   | 0   | 1   | 1   |
| Csukva          | Nyitva         | 1   | 0   | 0   | 1   |
| Nyitva (teszt1) | Nyitva(teszt1) | 0   | 0   | 0   | 1   |
| Nyitva(teszt2)  | Nyitva(teszt2) | 0   | 1   | 0   | 1   |

Ha két ajtó egyszerre van nyitva, akkor 2 teszt fut le. Ha az eredmény nem egyezik meg a fenti táblázattal, akkor az ARCODE hibát jelez

**67 – Vezérlő hiba:** A hiba vontató felvonóknál jelentkezik, mikor az inverter -, vagy hidraulikus felvonóknál a szelepvezérlő panel hibát jelez.

- Ellenőrizze az invertert vagy a szelepvezérlő panelt.

**68 – Nincs kommunikáció a vezérlővel:** Ha az ARL-700 vezérlőhöz Adrive invertert használ, akkor ebben az esetben a CAT kábellel lehet probléma a két eszköz közt. Ha a kábellel látszólag nincs hiba, cserélje ki azt. Ha a hiba HSR-es rendszerben van, akkor ellenőrizze a HSR panel CPU LED-jét. Ha az nem villan minden másodpercben, akkor ellenőrizze a HSR panel tápellátását.

**69 – Hidraulika biztonsági szelep hiba:** Ha az "UCM valve control" paraméter értékét "WITTUR HDU" vagy "Ivalve"-re állította, akkor az ARL-700-nak meg kell vizsgálni a felvonót. Ha a teszt alatt hiba lép fel, akkor generálódik ez a hiba:

- Wittur HDU: a "HSV valve delay" paraméter értékét állítsa legalább 1 másodpercre. A teszt alatt a fülke nem mozog. Ha mégis mozgásba jön a teszt alatt, akkor is hiba generálódik. Ellenőrizze az USM szelep és az elektromos csatlakozások megfelelőségét.

- Ivalve: Az Ivalve figyelő bemenetnek alacsonynak kell lennie mialatt a fülke áll, vagy éppen elindul. Ha a fülke indulás után egyből leáll, akkor a bemenet legalább egy másodpercig magas marad, majd utána minimum 6 másodpercig alacsony. Ha az előző szituációk valamelyike nem áll fenn, akkor ellenőrizze a biztonsági szelepet és az elektromos csatlakozásokat

**73 – Aknabehatolás érzékelve:** Az aknabehatolás védelem aktív és valamelyik aknabehatolás védelmi kapcsoló (SPR\*) jele aktiválódott a fülkével NEM megegyező szintről. (Alapesetben csukott ajtóval nem szabad semmilyen jelnek lennie)

- Ellenőrizze az ajtócsatlakozásokat és az SPR programozható bemenetek jelpozícióit

**75 – CML (Fülke mozgás zár) visszajelzési hiba:** Néhány esetben speciális tekercs található a fülke alatt az UCM megelőzésére, amikor a motor fékek nincsenek használatban. A tekercs felmágneseződik a fülke mozgásakor és lemágneseződik, amikor az megáll. A CML bemenet magas, amikor a fülke megáll (ha alacsony volt a fülke mozgása közben).

- Ha nem használja ezt a jelet, akkor a "Protection and monitoring settings\shaft/car protection and monitoring\car movement lock (CML) monitoring" paramétert állítsa "Off" értékre

**76 – Akna védelem rezetkulcs aktív:** Az akna védelmi rezet bemenet (DOMRS) több mint 60 másodpercig aktív. A jelnek csak újraindítás alkalmával szabad aktívnak lennie.

**79 – Az áram a motor határértéke felett:** Az áramfelvétel átlépte a "P0159 Nominal motor current" paraméter által meghatározottat

- Ellenőrizze a motor paramétereit
- Ellenőrizze az ellensúlyt
- Győződjön meg arról, hogy a megfelelő ARCODE Power Class eszközt használja
- Ellenőrizzen minden lehetséges fizikai akadályt az aknában

81 – Csoport azonosító hiba: Csoportazonosító ütközés van a rendszerben.

- A "P0086 group identity" paraméternél adjon mindegyik vezérlőnek eltérő csoportazonosítót.

**82 – A csoport minden felvonójának azonos számú megállója legyen:** A "P0002 number of floors" paraméter értéke eltér a csoportban lévő vezérlőknél

- Állítsa a "P0002 number of floors" paraméter értékét mindegyik vezérlőnél azonosra

**83 – APRE visszanyitása nem lehetséges:** A "P0788 APRE monitoring" paraméter értéke "ON", és a fékek elengedése után az apre figyelő bemenet (APRI) nem váltott 0-ra 3 másodpercen belül

**84 – APRE zárása nem lehetséges:** A "P0788 APRE monitoring" paraméter értéke "ON", és a fő kontaktor kimenet (RP), valamint az APRE kiemenet (APRO) 0, de az APRE figyelő bemenet (APRI) értéke nem vált 1-re a "P0804 speed governor locking time" paraméter által meghatározott időn belül.

**86 – UCM észlelve:** Az ajtó hidalva van és a 140- vagy 130-as jel értéke 0, valamint az ML1 vagy ML2 értéke szintén 0.

**87 – Szintbeállási helyesbítési zónán kívül:** A "P00075 relevelling function" paraméter értéke "Relevel using 141 and 142 signals" és a fülke megállóban való várakozása közben 141 vagy 142 jele 0-ra váltott.

VAGY. A "P00075 relevelling function" paraméter értéke "with Liftsense" és a fülke megállóban való várakozása közben a Liftsense által olvasott érték kívül esik a +-7cm-en.

**88 – Túl nagy sebesség szintbeállási helyesbítés során:** A "P0814 overspeed error limit on relevelling" paraméterben meghatározott értéknél gyorsabban mozog a fülke korrigálás közben.

**90 – Túl nagy sebesség ajtóelőnyitáskor:** A fülke túllépte a "P0813 overspeed error limit on preopening" paraméterben meghatározott sebességet ajtóelőnyitás közben.

**91 – Túl hosszú akna:** A rendszer rosszul térképezte fel az aknát. Rossz motorsebesség került beállításra, az ajtózóna mágnesek hossza nem megfelelő.

**93 – Karbantartási idő:** A "P1006" paraméterben meghatározott két karbantartás közötti időtartam lejárt. A rendszer addig üzemen kívül helyezi magát, míg az ebben a paraméterben beállítható dátum nem egy jövőbeni időpontra mutat.

**94 – Fülkevilágítás biztosíték tönkrement:** A 3-fázis figyelés nem mutat hibát, de az IBC-S lábon még sincs megfelelő feszültség (220V)

**95 – Kézi kiürítés (SEV kulcs):** A "P0810 Acceptance test tools" paraméter értéke "OFF" és a "MEM" jel aktív.

96 – Szünetmentes teszt sikertelen: Szünetmentes teszt lefuttatása nem lehetséges

- Ellenőrizze az akkumulátorokat.

**97 – Irány váltás határ elérve:** "P0964 Direction change count limit" paraméter értéke eltérő nullától és az irányváltási számláló elérte ezt az értéket

- Ez a paraméter műanyag kötelek esetén használatos. A kötelek cseréje után állítsa be újra a "P0964" értékét az új műanyag kötélnek megfelelően.

**98 – Szükséges eszköz nem érhető el:** Normál üzemmódban a vezérlő elvesztette a kommunikációt egy fontos eszközzel (Fotocella,IBC-S stb.)

- Ez a hiba az EN81-20 szabványnak való megfelelés miatt került bele. A felvonó beüzemelése alatt a hiba kikapcsolásához állítsa az "Operation mode" paraméter értékét "Installation mode"-ra.